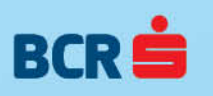

Manual de utilizare **BCR Plăți Simple** 

## CUPRINS

| 1.    | SUMAR APLICAȚIE                                              | 3  |
|-------|--------------------------------------------------------------|----|
| 1.1   | Introducere                                                  | 3  |
| 1.2   | Tipul de aplicație                                           | 3  |
| 2.    | SPECIFICAŢII FUNCŢIONALE                                     | 4  |
| 2.1   | Cerințe tehnice                                              | 4  |
| 2.2   | Mod de funcționare                                           | 4  |
| 3.    | UTILIZARE                                                    | 5  |
| 3.1   | BCR Plăți Simple – start aplicație                           | 5  |
| 3.2   | BCR Plăți Simple – plătitor profile                          | 5  |
| 3.2.1 | BCR Plăți simple – definire plătitor                         | 6  |
| 3.2.2 | BCR Plăți simple – modificare profil activ și selectare IBAN | 8  |
| 3.3   | BCR Plăți Simple - beneficiari                               | 9  |
| 3.3.1 | BCR Plăți Simple- adăugare beneficiari manual 1              | 10 |
| 3.3.2 | BCR Plăți Simple- adăugare beneficiari prin import 1         | ۱5 |
| 3.4   | BCR Plăți Simple – plăți 2                                   | 20 |
| 3.4.1 | BCR Plăți simple- adăugare plăți manual 2                    | 26 |
| 3.4.2 | BCR Plăți Simple- adăugare plăți prin import 2               | 26 |
| 3.4.3 | BCR Plăți Simple- adăugare plăți din arhivă 2                | 28 |
| 3.4.4 | BCR Plăți Simple- adăugare plăți din arhivă 2                | 29 |
| 3.5   | BCR Plăți Simple - ajutor 3                                  | 31 |

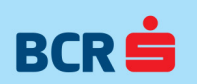

2

# 1. SUMAR APLICAȚIE

# 1.1 Introducere

BCR Plăți Simple este o aplicație ce oferă posibilitatea de a plăti orice fel de drept bănesc (salarii, pensii, alocații, burse etc.). Aplicația poate fi folosită atât pentru plăți în lei, cât și în valută.

# 1.2 Tipul de aplicație

BCR Plăți Simple este o aplicație care se instalează pe calculatorul propriu (de la sediul companiei) cu sistem de operare Windows (2000, XP, 7, 8). Toate operațiunile se efectuează fără a avea nevoie de acces la internet (fișierul de plăți este generat pe calculatorul propriu, iar plata se realizează în urma prezentării fișierului la bancă).

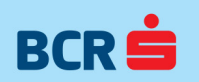

# 2. SPECIFICAȚII FUNCȚIONALE

### 2.1 Cerințe tehnice

- Procesor Minim: 400 MHz | Recomandat: 800 MHz+
- Memorie (RAM) Minim: 128 MB | Recomandat: 512 MB
- Spațiu stocare (HDD)
- Platformă de 32 bits Minim: 450 MB | Recomandat: 1512 MB (.NET Framework + Aplicație)
- Platformă de 64 bits Minim: 800 MB | Recomandat: 1512 MB (.NET Framework + Aplicație)
- Ecran Minim: 800x600 256 culori | Recomandat: 1024 x 768 (High Colors 16-bit)

## 2.2 Mod de funcționare

Aplicația a fost creată pentru generarea fișierelor de plăți salariale sau a altor tipuri de drepturi bănești procesate pe fluxul "offline" (care presupune generare la sediul clientului, export din aplicație și transport pe suport electronic la ghișeul BCR, efectuarea propriu-zisă a plății realizându-se la unitatea bancară).

Aplicația este configurată doar în limba română, și oferă următoarele funcționalități:

- Modul de administrare date plătitor (cu profile multiple)
- Modul de administrare date beneficiari (un beneficiar poate avea mai multe conturi şi poate fi asociat la mai multe profile de plătitori)
- Modul de administrare plăți:
  - 1. Gestiunea plăților curente
  - 2. Generarea fișierelor de plăți
  - 3. Consultarea arhivei de plăți generate
- Ajutor manualul de utilizare al aplicației

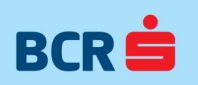

# 3. UTILIZARE

### 3.1 BCR Plăți Simple – start aplicație

Fiecare utilizator al aplicației BCR Plăți Simple va trebui **să-și instaleze aplicația pe calculatorul propriu** (de la sediul companiei).

După pornirea aplicației se afișează ecranul principal în care avem disponibile următoarele meniuri:

"Plătitor-profile", "Beneficiari", "Plăți" și "Ajutor". Aplicația permite gestionarea mai multor plătitori (mai multe profile). Plătitorul (profilul) încărcat la pornirea aplicației este ultimul plătitor selectat înainte de oprirea aplicației. În orice moment este activ doar un plătitor.

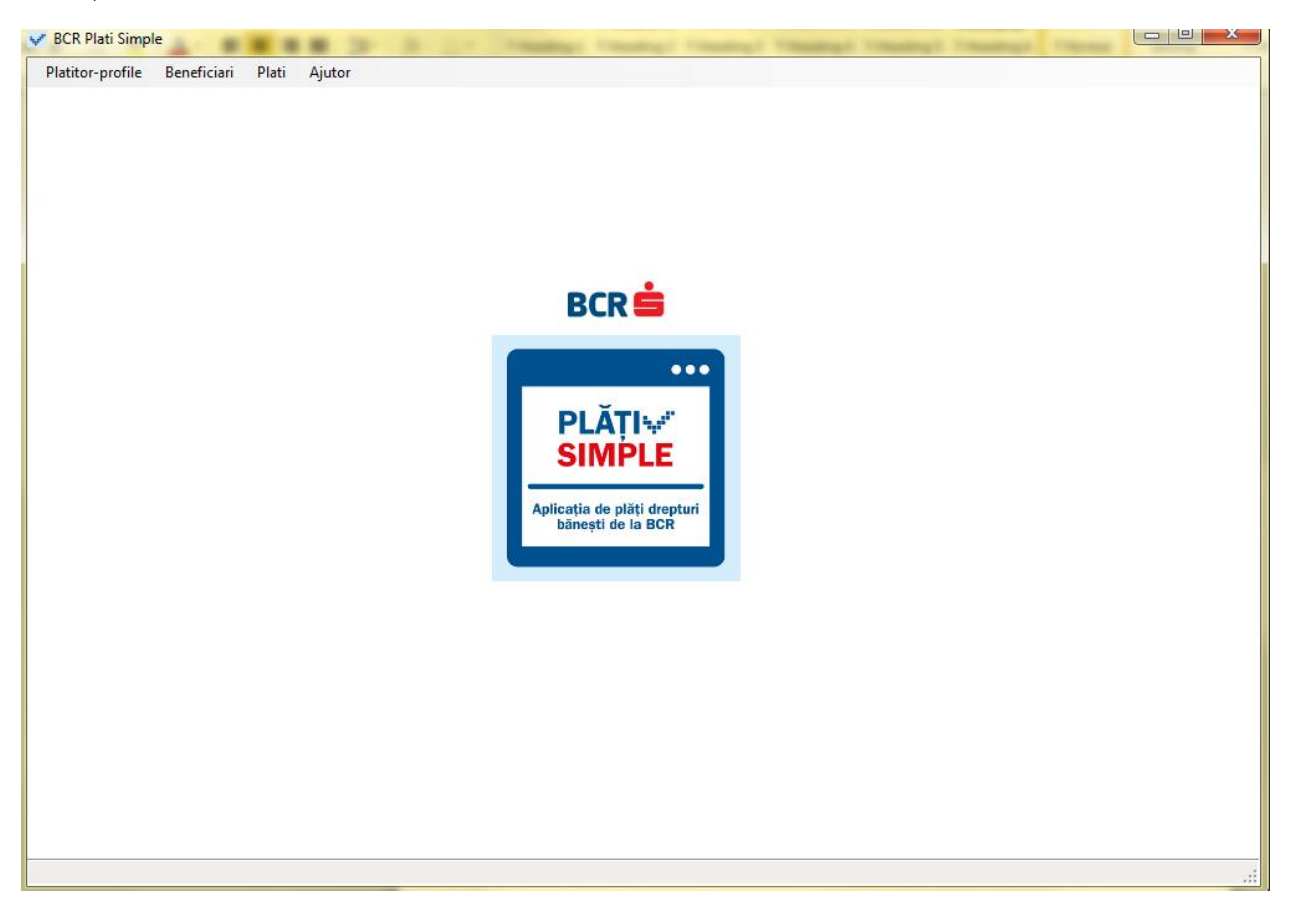

În meniul "Plătitor-profile" avem următoarele submeniuri: "Listă plătitori" și "Listă profile definite".

În meniul "Beneficiari" avem următoarele submeniuri: "Listă beneficiari" și "Import beneficiari".

În meniul "Plăți" avem următoarele submeniuri: "Listă plăți - sesiunea curentă", "Import fișiere de plăți" și "Arhivă plăți".

## 3.2 BCR Plăți Simple – plătitor profile

În meniul "Plătitor-profile" avem următoarele acțiuni disponibile:

- se pot defini plătitori

- se poate selecta plătitorul activ pe sesiunea curentă de plăți

- se poate **selecta contul IBAN al plătitorului activ** utilizat pentru plăți (dacă acesta are mai multe conturi definite).

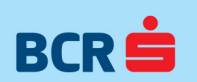

Notă: se pot șterge toți plătitorii definiți, prin click pe eticheta coloanei **"Șterge"**, urmată de acționarea butonului **"Salvează".** 

## 3.2.1 BCR Plăți simple – definire plătitor

Pentru a defini un plătitor se selectează meniul **"Listă plătitori"** și se apasă butonul **"Adaugă" plătitor nou**". Este adăugată o nouă linie în lista profile plătitori.

| 🗸 BCR Pla  | iti Simple - [BCR Plati Sin | nple]       | -             |        | -             | -          |                          | -     | 1              |        | x     |
|------------|-----------------------------|-------------|---------------|--------|---------------|------------|--------------------------|-------|----------------|--------|-------|
| Platitor-  | profile Beneficiari P       | lati Ajutor |               |        |               |            |                          |       |                | -      | . 8 × |
| Lista prof | ile platitori               |             |               |        |               |            |                          |       |                |        |       |
|            | Adauga platitor nou         |             |               |        |               |            | Ordonare                 | Ordor | eaza           | •      |       |
| Nr.        | CUI platitor                |             | Nume platitor |        |               | Nume scurt | Tip platitor             |       | Platitor activ | Sterge |       |
| 1          | 123456                      |             | Platitor 1    |        |               | Pla1       | Alte tipuri de platitori | •     |                |        | _     |
|            |                             |             |               |        |               |            |                          |       |                |        |       |
|            |                             |             |               |        |               |            |                          |       |                |        |       |
|            |                             |             |               |        |               |            |                          |       |                |        |       |
|            |                             |             |               |        |               |            |                          |       |                |        |       |
|            |                             |             |               |        |               |            |                          |       |                |        |       |
|            |                             |             |               |        |               |            |                          |       |                |        |       |
|            |                             |             |               |        |               |            |                          |       |                |        |       |
|            |                             |             |               |        |               |            |                          |       |                |        |       |
|            |                             |             |               |        |               |            |                          |       |                |        |       |
|            |                             |             |               |        |               |            |                          |       |                |        |       |
|            |                             |             |               |        |               |            |                          |       |                |        |       |
|            |                             |             |               |        |               |            |                          |       |                |        |       |
|            |                             |             |               |        |               |            |                          |       |                |        |       |
| IBAN       | 1990 March 2000 and 200     | Eticheta    |               | Valuta | Cont implicit | Sterge     |                          |       |                |        |       |
| R053RN     | CB007 0001                  | Eticheta1   |               | RON -  |               |            |                          |       | Salveaz        | а      |       |
|            |                             |             |               |        |               |            | Adauga iban nou          |       |                |        |       |
|            |                             |             |               |        |               |            |                          |       | Renunt         | а      |       |
|            |                             |             |               |        |               |            |                          |       |                |        | J     |
|            |                             |             |               |        |               |            |                          |       |                |        |       |

Următoarele câmpuri trebuie completate în aplicație:

- CUI plătitor: trebuie să conțină maxim 12 caractere alfanumerice; nu sunt acceptate caracterele speciale

În caz de necompletare CUI plătitor, la completarea următorului câmp sau la apăsarea butonului **"Salvează"** este afișat un mesaj de eroare: Câmpul CUI plătitor nu poate fi gol sau completat numai cu spații!

Pentru format incorect CUI plătitor se afișează mesajul: "Valoarea completată pentru CUI nu este alfanumerică!"

- Nume plătitor: este limitat la maxim 30 de caractere și se acceptă și caractere speciale

În caz de necompletare Nume plătitor la completarea următorului câmp sau la apăsarea butonului "Salvează" este afișat un mesaj de eroare: Câmpul Nume plătitor nu poate fi gol sau completat numai cu spații!

- Nume scurt: trebuie să aibă maxim patru caractere alfanumerice

În caz de necompletare câmp la apăsarea butonului **"Salvează"** este afișat un mesaj de eroare: "Câmpul Denumire scurtă firmă nu poate fi gol sau completat numai cu spații!"

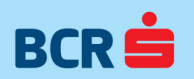

În caz de necompletare a celor 4 caractere la apăsarea butonului "Salvează" este afișat un mesaj de eroare: "Valoarea completată pentru Nume scurt nu are dimensiunea 4!"

În caz de completare caractere speciale la apăsarea butonului **"Salvează"** este afișat un mesaj de eroare: "Valoarea completată pentru Nume scurt nu este alfanumerică!"

- Tip plătitor: are 2 valori posibile " Casa de pensii" și "Alte tipuri de plătitori"

Valoarea implicită pentru acest câmp este Alte tipuri de plătitori care se utilizează pentru toate tipurile de plătitori, cu excepția plătitorilor Case de Pensii, pentru care există o valoare definită în acest sens.

Pentru valoarea "Casa de Pensii", în pagina Listă de beneficiari sunt afișate următoarele câmpuri suplimentare: Număr dosar de pensie, Total drepturi virate de la bugetul asigurărilor sociale de stat, Total drepturi virate de la bugetul asigurărilor sociale de stat, Total drepturi virate de la bugetul de stat, Total drepturi virate de la fondul de accidente de muncă și boli profesionale. Aceste câmpuri se completează manual. Se recomandă ca plătitorii de tip "Case de Pensii" să utilizeze tipul de plătitor special definit pentru aceștia. Dacă o Casă de Pensii va configura ca plătitor de tip "Alte tipuri de plătitori" în BCR Plați Simple, atunci nu va avea la dispoziție cele 4 câmpuri suplimentare definite mai sus.

- Plătitor activ: casetă bifare; un singur plătitor poate fi activ pe sesiunea de plăți.

La apăsarea butonului **"Salvează"** se afișează următorul mesaj de eroare: "Adăugați contul pentru acest plătitor!". Se apasă butonul **"Adaugă IBAN"**. Este adăugată o nouă linie în lista de conturi ale plătitorului.

Următoarele câmpuri trebuie completate în aplicație:

- IBAN plătitor: trebuie să conțină maxim 30 de caractere alfanumerice

În caz de necompletare IBAN plătitor la completarea următorului câmp sau la apăsarea butonului **"Salvează"** este afișat un mesaj de eroare: Câmpul IBAN plătitor nu poate fi gol sau completat numai cu spații!

Pentru format incorect câmp se afişează mesajul: "Valoarea completată pentru IBAN pentru acest plătitor, pe linia 1 nu este validă!" pe linia corespunzătoare plătitorului.

- Eticheta: acceptă orice text și este folosită pentru denumirea IBAN-urilor; e.g. "Cont de plată salarii". Valoarea maximă este de 244 caractere

În caz de necompletare câmp la apăsarea butonului **"Salvează"** este afişat un mesaj de eroare: Câmpul Eticheta nu poate fi gol sau completat numai cu spații!

- Valută: se selectează printr-o casetă verticală dintr-o listă predefinită în ecranul setări.

Valoarea implicită este RON.

Pentru orice altă valută diferită de RON, IBAN-ul plătitorului trebuie să fie IBAN BCR. Dacă se încearcă adăugarea unui IBAN non BCR cu cont în valută se va afişa următorul mesaj de eroare: "Pentru această valută se acceptă doar IBAN-uri BCR".

- **Cont implicit**: casetă bifare; IBAN-ul încărcat pe sesiunea de plăți pentru un plătitor cu mai multe IBAN-uri plătitoare;

Implicit este selectat primul IBAN din lista definită.

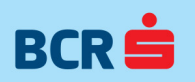

Odată definit un plătitor și un cont plătitor (IBAN) se poate adăuga un alt plătitor sau se poate adăuga un nou cont plătitor (IBAN) pe plătitorul deja definit. Astfel se pot defini mai multe IBAN-uri plătitoare pentru un singur plătitor. După completarea câmpurilor de mai sus se apasă butonul **"Salvează"** pentru a salva noul plătitor cu IBAN-urile aferente. Câmpurile de mai sus sunt obligatorii (mai puțin **"Plătitor activ"** care se bifează obligatoriu pe o singură înregistrare din ecran) și noul plătitor nu poate fi salvat fără acestea. Numărul de plătitori ce se poate defini este nelimitat.

| V BCR         | Plati Simple - [BCR Plati Simple] |               | Autoria Auto                 | BOC Autorca I | MARCO ANDIO A            | and the second |        |
|---------------|-----------------------------------|---------------|------------------------------|---------------|--------------------------|----------------|--------|
| Platito       | or-profile Beneficiari Plati      | Ajutor        |                              |               |                          |                | _ 8 ×  |
| -Lista p      | rofile platitori                  |               |                              |               |                          |                |        |
|               | Adauga platitor nou               |               |                              |               | Ordonare Ordo            | neaza          | •      |
| Nr.           | CUI platitor                      | Nume platitor |                              | Nume scurt    | Tip platitor             | Platitor activ | Sterge |
| 1             | 123456                            | Platitorul 1  |                              | Plat          | Alte tipuri de platitori |                |        |
| 2             | 654321                            | Platitorul 2  |                              | Pla2          | Alte tipuri de platitori |                |        |
| IBAN<br>ROSSI | RNCBO DO2 E                       | Eticheta      | Valuta Cont impli<br>RON ▼ ☑ | cit Sterge    | Adauga iban nou          | Salveaz        | a      |
|               |                                   |               |                              |               |                          | Renunt         | a      |

Orice profil de plătitor din listă poate fi modificat sau şters. Pentru a modifica un profil plătitor se face dublu click pe câmpul respectiv. După modificare se apasă **"Salvează"**. Utilizatorul are posibilitatea de a renunța la modificările făcute prin apăsarea butonului **"Renunță"**. La apăsarea butonului **"Renunță"** un mesaj de confirmare acțiune este afișat dacă există acțiuni nesalvate.

Pentru ştergere există posibilitatea ştergerii întregului profil (cu unul sau mai multe IBAN-uri plătitoare) prin selecție casetă bifare şterge (primul şterge din pagină) pentru plătitor şi apăsarea butonului **"Salvează"**. Există și posibilitatea ştergeri doar a unuia sau mai multor IBAN-uri asociate unui plătitor. Pentru a şterge un IBAN se selectează caseta bifare **"Ş terge"** pentru IBAN (al doilea şterge din pagină) și se apasă **"Salvează"**. Se poate face și ştergere multiplă selectând mai mulți plătitori sau IBAN-uri pentru ştergere.

Ordonarea plătitorilor în pagină se face cu ajutorul filtrului de ordonare disponibil. Criteriile de ordonare sunt următoarele: CUI crescător, CUI descrescător, Nume plătitor alfabetic a-z, Nume plătitor alfabetic z-a, Nume scurt alfabetic a-z, Nume scurt alfabetic z-a.

## 3.2.2 BCR Plăți simple – modificare profil activ și selectare IBAN

În cazul în care avem definiți în aplicație mai mulți plătitori lista acestora este afișată în meniul "Plătitorprofile".

Pentru a modifica plătitorul (profilul) activ pe sesiunea curentă de plăți se selectează profilul dorit din lista afișată prin click pe nume scurt din meniul "Plătitor-profile".

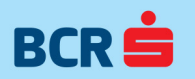

| V B | CR Plati Simpl    | e - [BCR Plati Sim | nple]    | 1             | Longerty Longerty 1 |            | many many              | 1.2  |                |        | ×     |
|-----|-------------------|--------------------|----------|---------------|---------------------|------------|------------------------|------|----------------|--------|-------|
| Pl  | atitor-profile    | Beneficiari P      | lati Aju | utor          |                     |            |                        |      |                |        | - 8 × |
| Lis | ta profile platit | ori                | _        |               |                     |            |                        |      |                |        |       |
|     | Adau              | ıga platitor nou   |          |               |                     |            | Ordonare               | Ordo | neaza          | •      |       |
| Nr  | . C               | UI platitor        |          | Nume platitor |                     | Nume scurt | Tip platitor           |      | Platitor activ | Sterge |       |
| 1   | 12                | 3456               |          | Platitor 1    |                     | Pla1       | Alte tipuri de platito | ri 🔻 | <b>v</b>       |        |       |
| 2   | 65                | 4321               |          | Platitor 2    |                     | Pla2       | Alte tipuri de platito | ri 🔻 |                |        |       |
|     |                   |                    |          |               |                     |            |                        |      |                |        |       |

Pentru plătitorii cu mai multe conturi plătitoare se afișează o listă cu etichetele acestor IBAN-uri. Se poate selecta doar un singur IBAN plătitor, deci o sesiune de plăți (fișier de plăți) este generată doar pentru un singur IBAN plătitor. Selecția profilului este marcată printr-o casetă bifare la începutul profilului. La fel selecția IBAN-ului activ este marcată printr-o casetă bifare în fața etichetei IBAN-ului. Notă: se pot selecta toate înregistrările din ecran, prin click pe eticheta coloanei "Select".

| 👽 BCR Plati Simple - [BCR Plati Simple]          |                      |                               |                       |
|--------------------------------------------------|----------------------|-------------------------------|-----------------------|
| Platitor-profile Beneficiari Plati Ajutor        |                      |                               |                       |
| - Lista profile platitori<br>Adauga platitor nou |                      | Ordonare Or                   | doneaza 💌             |
| Nr. CUI platitor                                 | Nume platitor        | Nume scurt Tip platitor       | Platitor activ Sterge |
| 1 12345                                          | irina test 1         | irin Alte tipuri de platitori |                       |
| BAN Fticheta                                     | Valuta Cont implicit | Sterae                        |                       |
| R077RNCB02 01 cont 1                             |                      |                               | 1                     |
| R041RNCB05 D1 cont 2                             | RON 🗾 🗖              |                               | Salveaza              |
| R016RNCB01UUUUUUUUUUUUUUUUUUUUUUUUUUUUUUUUUUUU   | RON 🗾 🗖              | Adauga iban nou               | Renunta               |
|                                                  |                      |                               | .::                   |

### 3.3 BCR Plăți Simple - beneficiari

Aplicația permite adăugarea datelor despre beneficiari în 2 modalități distincte: manual și prin încărcare listă beneficiari din fișier. Formatele de fișiere acceptate spre import în aplicație sunt: .xls, .xlsx, csv, txt. Notă: se pot selecta toate înregistrările din ecran, prin click pe eticheta coloanei **"Select".** 

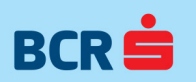

## 3.3.1 BCR Plăți Simple - adăugare beneficiari prin import

| 👽 BCR Plati Simp | le - [BCR Plati | Simple] |        |               |            | -           | -            |          |              |        | - | - 0 × |
|------------------|-----------------|---------|--------|---------------|------------|-------------|--------------|----------|--------------|--------|---|-------|
| Platitor-profile | Beneficiari     | Plati   | Ajutor |               |            |             |              |          |              |        |   | _ 8 × |
| Import excel     |                 |         |        | Import benefi | iari       |             |              |          |              |        |   |       |
| Ir               | ncarca fisier   |         |        | Numar Nur     | ne Prenume | CNP IBAN    | CUI Platitor | Valuta M | lesaj eroare | Sterge |   |       |
| Corespondenta    | coloane imp     | ort     | _      |               |            |             |              |          |              |        |   |       |
| Aplicatie        | Fisier          | mport   |        |               |            |             |              |          |              |        |   |       |
| Nume             |                 |         | -      |               |            |             |              |          |              |        |   |       |
| Prenume          |                 |         | -      |               |            |             |              |          |              |        |   |       |
|                  |                 |         |        |               |            |             |              |          |              |        |   |       |
| CIII Platitor    |                 |         |        |               |            |             |              |          |              |        |   |       |
| Valuta           |                 |         |        |               |            |             |              |          |              |        |   |       |
| Valuta           | <u></u>         |         |        |               |            |             |              |          |              |        |   |       |
| Afiseaza         | beneficiari din | fisier  |        |               |            |             |              |          |              |        |   |       |
|                  |                 |         |        |               | Salveaza I | peneficiari |              |          |              |        |   |       |
|                  |                 |         |        |               |            |             |              |          |              |        |   | .:    |

Pentru import beneficiari din fișier se accesează meniul "Import beneficiari".

1. Primul pas este încărcarea fișierului cu ajutorul butonului <u>"Încarcă fișier".</u> Numele fișierului care se încărcă nu trebuie să aibă spații (e.g. denumire corectă: "NumeFisier.xls", denumire incorectă: "Nume Fiș ier.xls").

Aplicația permite importul de fișiere de beneficiari în mai multe formate:

a) XIs, xIsx, csv.

Acest tip de fișier trebuie să aibă următoarea structură:

- Primul rând de informație va conține capul de tabel. Acest prim rând de informație nu este obligatoriu să fie primul rând din fișier (spre exemplu, în cazul unui fișier .xls, se poate ca primul rând de informație – capul de tabel - să fie pe rândul 7 al .xls-ului).

- Rândurile următoare vor conține detaliile despre beneficiari.

|   | A                      | В                          | С              | D      |
|---|------------------------|----------------------------|----------------|--------|
| 1 | NUME                   | IBAN                       | CNP            | CUI    |
| 2 | Nume Prenume           | R085RN CB96671.90002679994 | 286124340473   | 123456 |
| 3 | Yanaanu taara Doesta   | R004RN CB0667190002670694  | 28612114356572 | 123456 |
| 4 | Сонемаітегом Аны Макіз | R074RN CB08180140062559002 | 2780-112299393 | 123456 |

b) Txt, cu separator de coloane "tab", "virgula" sau "punct și virgula".

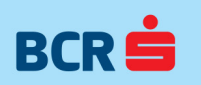

- Primul rând de informație va conține capul de tabel.:
- Rândurile următoare vor conține detaliile despre beneficiari.

#### Acest tip de fișier trebuie să aibă următoarea structură:

| Euopolu importangaiati                                                                      |                                                                                           |                                               |
|---------------------------------------------------------------------------------------------|-------------------------------------------------------------------------------------------|-----------------------------------------------|
| File Edit Format View Help                                                                  |                                                                                           |                                               |
| NUME IBAN_CODE<br>Tonsanu Lybra riborela<br>Tonetos Lasta Piccela<br>Coma nagegos Aba Marsa | CNP<br>R085RNCB0647104002610900<br>R004RNCB08431099914440444<br>R074RNCB00186410494300900 | 286000000000<br>286000400000<br>2780-1220-000 |

La momentul importului în aplicatie, BCR Plați Simple va solicita delimitatorul folosit de dvs. în fișier.

| VBCR Plati Simple - [BCR Plati Simple]                                                                                                    |            |                                           |                                                                                                |                 |              |        |              |        |
|----------------------------------------------------------------------------------------------------|------------|-------------------------------------------|------------------------------------------------------------------------------------------------|-----------------|--------------|--------|--------------|--------|
| Platitor-profile Beneficiari Plati Aju                                                                                                    | utor       |                                           |                                                                                                |                 |              |        |              | _ 8 ×  |
| Import excel                                                                                                    | Import ben | eficiari                                  |                                                                                                |                 |              |        |              |        |
|                                                                                                    | Nume       | Prenume                                   | CNP IE                                                                                         | 3AN             | CUI Platitor | Valuta | Mesaj eroare | Sterge |
| Incarca fisier Corespondenta coloane import Aplicatie Fisier.txt Prenume IBAN III CUI Platitor Valuta III Afiseaza beneficiari din fisier |            | BCR Plati Sin<br>Va ruç<br>Finalizare sak | nple<br>gam sa alegeti separato<br>tab (\t)<br>tab (\t)<br>virgula (.)<br>punct si virgula (.) | rul de coloane: |              |        |              |        |

Următoarele detalii despre beneficiari sunt obligatoriu de introdus în fișier:

- **Nume beneficiar**: Nu trebuie să depăşească 60 de caractere alfanumerice, poate conține diacritice nu se acceptă caractere speciale, altele decât caracterul cratimă "-" sau caracterul punct "."; Aplicația permite importul fișierului în care Nume și Prenume sunt completate în aceeași coloană sau în coloane distincte

- **CNP beneficiar.** Nu trebuie să depăşească 15 caractere alfanumerice, este obligatoriu și nu se acceptă caractere speciale;

- **IBAN beneficiar.** Nu trebuie să depăşească 24 de caractere alfanumerice, este obligatoriu și nu se acceptă caractere speciale;

Neintroducerea acestora în fișier va genera mesaj de eroare în aplicație, la import:

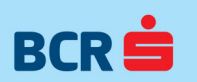

| Corespondenta c | oloane import —    |   |                                 |                  |
|-----------------|--------------------|---|---------------------------------|------------------|
| Aplicatie       | Excel              |   |                                 |                  |
| Nume            |                    | 0 |                                 |                  |
| Prenume         | prenume            | - |                                 |                  |
| CNP             |                    | 0 |                                 |                  |
| IBAN            |                    | 0 |                                 |                  |
| CUI Angajator   |                    | - |                                 |                  |
| Valuta          |                    | • |                                 |                  |
|                 |                    |   | BCR Plati Simple                | ×                |
| Afiseaza a      | ngajati din fisier |   | Completati coloanele in tabelul | de corespondente |
|                 |                    |   | ОК                              | ]                |
|                 |                    |   |                                 |                  |

Următoarele detalii sunt opționale în fișier:

- **Prenume**. Nu trebuie să depăşească 60 de caractere alfanumerice, poate conține diacritice; nu se acceptă caractere speciale, altele decât caracterul cratimă "-" sau caracterul punct ".";

- **CUI Plătitor**. Nu trebuie să depăşească 10 caractere alfanumerice, și nu se acceptă caractere speciale;

Valuta. Sunt permise doar valutele predefinite în aplicație (RON, EUR, USD).

Dacă informațiile există în fișierul de import, acestea se vor importa.

2. După încărcarea fișierului, trebuie asigurată **Corespondența coloanelor** din Aplicație cu cele din Fișierul de import. Dacă în urma încărcarii fișierului nu corespund informațiile conform caseta **"Corespondenta coloane import"** utilizatorul poate modifica ordinea coloanelor din butoanele din coloana din dreapta, accesând butonul săgeata pentru fiecare câmp.

| BCR Plati Simple | e - [BCR Plati | Simple] |        |          |            |            |            |     |              |        |              |        |  |     |
|------------------|----------------|---------|--------|----------|------------|------------|------------|-----|--------------|--------|--------------|--------|--|-----|
| Platitor-profile | Beneficiari    | Plati   | Ajutor |          |            |            |            |     |              |        |              |        |  | - 8 |
| Import excel     |                |         |        | Import b | eneficiari |            |            |     |              |        |              |        |  |     |
|                  |                |         |        | Numar    | Nume       | Prenume    | CNP IE     | BAN | CUI Platitor | Valuta | Mesaj eroare | Sterge |  |     |
| Inc              | arca fisier    |         |        |          |            |            |            |     |              |        |              |        |  |     |
|                  |                |         |        |          |            |            |            |     |              |        |              |        |  |     |
| Corespondenta    | coloane impo   | ort     |        |          |            |            |            |     |              |        |              |        |  |     |
| Aplicatie        | Fisier.        | xlsx    |        |          |            |            |            |     |              |        |              |        |  |     |
| Nume             | Nume           |         | -      |          |            |            |            |     |              |        |              |        |  |     |
| Prenume          | Prenun         | ne      | -      |          |            |            |            |     |              |        |              |        |  |     |
| CNP              | CNP            |         | -      |          |            |            |            |     |              |        |              |        |  |     |
| IBAN             | IBAN           |         | -      |          |            |            |            |     |              |        |              |        |  |     |
| CUI Platitor     | CUIP           |         | -      |          |            |            |            |     |              |        |              |        |  |     |
| Valuta           | Valuta         |         | -      |          |            |            |            |     |              |        |              |        |  |     |
| Afiseaza b       | eneficiari din | fisier  |        |          |            |            |            |     |              |        |              |        |  |     |
|                  |                |         |        |          |            | Salveaza b | eneficiari |     |              |        |              |        |  |     |

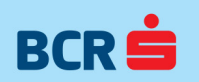

Dacă informațiile opționale (prenume, CUI, Valuta) nu există în fișierul de import, sau utilizatorul nu dorește să le importe, atunci în tabelul de corespondență coloane import, pentru respectiva informație se va selecta valoarea **"Nu exista date"**, și procesul de import va putea continua.

| Corespondenta coloane import |                   |  |  |  |  |  |  |
|------------------------------|-------------------|--|--|--|--|--|--|
| Aplicatie                    | Excel             |  |  |  |  |  |  |
| Nume                         |                   |  |  |  |  |  |  |
| Prenume                      | · 🔽               |  |  |  |  |  |  |
| CNP                          | Nu exista date    |  |  |  |  |  |  |
| IBAN                         | prenume<br>nume   |  |  |  |  |  |  |
| CUI Angajator                | cnp               |  |  |  |  |  |  |
| Valuta                       | iban<br>angajator |  |  |  |  |  |  |
|                              | valuta            |  |  |  |  |  |  |

În cazul în care utilizatorul nu importă nicio informație de tip **"CUI Plătitor"** pentru nici unul din beneficiarii din fișier, atunci aplicația va asocia automat fiecărui beneficiar în parte, CUI-ul plătitorului setat ca Activ în aplicatie, la momentul importului.

În cazul în care utilizatorul nu importă nicio informație de tip **"Valuta"** pentru nici unul din conturile beneficiarilor din fișier, atunci aplicația va asocia automat fiecărui cont al beneficiarilor în parte, valuta contului plătitorului setat ca Activ în aplicatie, la momentul importului.

Nota: este obligația plătitorului să se asigure că valuta contului plătitor setat ca activ în acea sesiune de lucru, este și valuta conturilor beneficiare. Dacă în fișierul prezentat la bancă vor exista instrucțiuni de plată în valute diferite de cea a contului plătitor, fișierul nu va putea fi procesat.

3. După ce s-a asigurat corespondența coloanelor, se apăsa butonul **"Afişează beneficiari din fişier" și** În fereastra din dreapta sunt afişați beneficiarii încărcați prin fişierul importat . Coloanele afişate sunt cele din fișierul încărcat plus o coloană pentru erori și o coloană pentru ştergere.

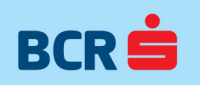

| V BCR Plati Simple - [BCR Plati Simple]   |          |            |                  |              |               |           |       |      |              |        |
|-------------------------------------------|----------|------------|------------------|--------------|---------------|-----------|-------|------|--------------|--------|
| Platitor-profile Beneficiari Plati Ajutor |          |            |                  |              |               |           |       |      |              |        |
| Import excel                              | Import b | eneficiari |                  |              |               |           |       |      |              |        |
|                                           | Numar    | Nume       | Prenume          | CNP          | IBAN          | CUI Plati | or Va | luta | Mesaj eroare | Sterge |
| Incarca fisier                            | 1        | Ben nume A | Ben prenume A    | 191000000008 | RO71RNCB0     | 1 123456  | ▼ RO  | N 🔻  |              |        |
|                                           | 2        | Ben nume B | Ben prenume B    | 192000000006 | RO97RNCB008   | 2 123456  | ▼ R0  | N 🔻  |              |        |
| Corespondenta coloane import              | 3        | Ben nume C | Ben prenume C    | 193000000004 | RO32RNCB00 00 | 3 123456  | ▼ R0  | N 🔻  |              |        |
| Aplicatie Eisier txt                      |          |            |                  |              |               |           |       |      |              |        |
| Nume Nume 🔻                               |          |            |                  |              |               |           |       |      |              |        |
| Prenume Prenume V                         |          |            |                  |              |               |           |       |      |              |        |
| CNP CNP -                                 |          |            |                  |              |               |           |       |      |              |        |
| IBAN FIBAN                                |          |            |                  |              |               |           |       |      |              |        |
| CUI Platitor CUIP 🔻                       |          |            |                  |              |               |           |       |      |              |        |
| Valuta Valuta 🔻                           |          |            |                  |              |               |           |       |      |              |        |
|                                           |          |            |                  |              |               |           |       |      |              |        |
|                                           |          |            |                  |              |               |           |       |      |              |        |
| Afiseaza beneficiari din fisier           |          |            |                  |              |               |           |       |      |              |        |
|                                           |          |            |                  |              |               |           |       |      |              |        |
|                                           |          |            |                  |              |               |           |       |      |              |        |
|                                           |          |            |                  |              |               |           |       |      |              |        |
|                                           |          |            |                  |              |               |           |       |      |              |        |
|                                           |          |            |                  |              |               |           |       |      |              |        |
|                                           |          |            |                  |              |               |           |       |      |              |        |
|                                           |          |            |                  |              |               |           |       |      |              |        |
|                                           |          |            |                  |              |               |           |       |      |              |        |
|                                           |          |            |                  |              |               |           |       |      |              |        |
|                                           |          |            |                  |              |               |           |       |      |              |        |
|                                           |          | Salve      | eaza beneficiari |              |               |           |       |      |              |        |
|                                           |          | Carro      | Saza Bononolari  |              |               |           |       |      |              |        |

La încărcare, datele din fișier sunt verificate conform validărilor de mai sus. În coloana de erori putem avem următoarele mesaje de eroare:

#### - nume:

"Acest câmp nu permite introducerea de caractere speciale. Vă rugăm folosiți doar caractere alfanumerice!"

#### - prenume:

"Acest câmp nu permite introducerea de caractere speciale. Vă rugăm folosiți doar caractere alfanumerice!"

#### - CNP:

"Acest CNP nu este valid. Corectați valoarea și salvați!"

"Câmpul nu poate fi gol!"

#### - IBAN:

"Acest IBAN nu este unul valid. Corectați valoarea și salvați!"

"Câmpul nu poate fi gol!"

### - CUI plătitor:

"Acest CUI nu este unul valid. Corectați valoarea și salvați!"

## - Valuta:

"Cod valută nepermis"

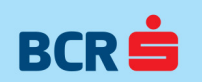

"Pentru acest IBAN sursă se acceptă doar IBAN-uri BCR ca destinație"

În ecran se pot modifica sau şterge beneficiari pentru profilul de plătitor curent (sunt afişați beneficiarii pentru plătitorul activ)

Salvarea unui beneficiar este posibilă doar după corecția tuturor mesajelor de eroare prin apăsarea butonului **"Salvează beneficiari".** Un mesaj de confirmare acțiune este afișat.

Salvarea fişierelor cu un număr mare de linii (peste 2000) se face în mai multe etape. La prima apăsare a butonului **"Salvează beneficiari"** sunt salvați primii 2000 (dacă nu există erori). **Butonul "Salvează beneficiari"** este redenumit în **"Continuă salvarea"**. Pentru ultima tranşă de beneficiari din fişierul de import butonul este redenumit în **"Finalizează salvarea"**.

| BCR Plati Simple - [BCR Plati Simple]     |          |            |                  |                |                     | _        |      |        |   |              |        |
|-------------------------------------------|----------|------------|------------------|----------------|---------------------|----------|------|--------|---|--------------|--------|
| Platitor-profile Beneficiari Plati Ajutor |          |            |                  |                |                     |          |      |        |   |              |        |
| Import excel                              | Import b | eneficiari |                  |                |                     |          |      |        |   |              |        |
|                                           | Numar    | Nume       | Prenume          | CNP            | IBAN                | CUI Pla  | itor | Valuta |   | Mesaj eroare | Sterge |
| Incarca fisier                            | 1        | Ben nume A | Ben prenume A    | 191000000008   | RO71RNCB0           | 1 123456 | •    | RON    | • |              |        |
|                                           | 2        | Ben nume B | Ben prenume B    | 192000000006   | R097RNCB00 001      | 2 123456 | -    | RON    | • |              |        |
| Corespondenta coloane import              | 3        | Ben nume C | Ben prenume C    | 193000000004   | RO32RNCB00          | 3 123456 | -    | RON    | • |              |        |
| Aplicatie Fisier.txt                      |          |            |                  |                |                     |          |      |        |   |              |        |
| Nume Vume                                 |          |            |                  |                |                     |          |      |        |   |              |        |
| Prenume                                   |          |            |                  |                |                     |          |      |        |   |              |        |
| CNP CNP -                                 |          |            |                  |                |                     |          |      |        |   |              |        |
| IBAN IBAN -                               |          |            |                  | BCR Plati Simp | le <b>Can</b>       |          |      |        |   |              |        |
| CUI Platitor CUIP -                       |          |            |                  |                |                     |          |      |        |   |              |        |
| Valuta Valuta 💌                           |          |            |                  | S-au salvat 3  | din 3 inregistrari! |          |      |        |   |              |        |
| <u>,</u>                                  |          |            |                  |                |                     |          |      |        |   |              |        |
|                                           |          |            |                  |                |                     |          |      |        |   |              |        |
| Afiseaza beneficiari din fisier           |          |            |                  |                | UK                  |          |      |        |   |              |        |
|                                           |          |            |                  |                |                     |          |      |        |   |              |        |
|                                           |          |            |                  |                |                     |          |      |        |   |              |        |
|                                           |          |            |                  |                |                     |          |      |        |   |              |        |
|                                           |          |            |                  |                |                     |          |      |        |   |              |        |
|                                           |          |            |                  |                |                     |          |      |        |   |              |        |
|                                           |          |            |                  |                |                     |          |      |        |   |              |        |
|                                           |          |            |                  |                |                     |          |      |        |   |              |        |
|                                           |          |            |                  |                |                     |          |      |        |   |              |        |
|                                           |          |            |                  |                |                     |          |      |        |   |              |        |
|                                           |          |            |                  |                |                     |          |      |        |   |              |        |
|                                           |          |            |                  |                |                     |          |      |        |   |              |        |
|                                           |          | Salv       | eaza beneficiari |                |                     |          |      |        |   |              |        |
|                                           |          |            |                  |                |                     |          |      |        |   |              |        |

Beneficiarii adăugați prin import de fișier sau adăugați manual se pot vizualiza intr-o listă, în meniul **"Beneficiari"**, butonul **"Lista beneficiari"**.

### 3.3.2 BCR Plăți Simple - adăugare beneficiari manual

Pentru a defini manual un beneficiar se selectează meniul "Listă beneficiari" și se apasă butonul "Adaugă beneficiar nou". Este adăugată o nouă linie în lista beneficiarilor.

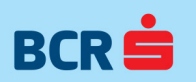

| Plation-profile Beneficiari Plati Ajutor Cauta CautaCAUTACAUTACAUTACAUTACAUTACAUTACAUTA | 🖉 BCR Plati Simple - [BC                                   | R Plati Simple]      |                    |                      | to compare to the | and the second second |       |
|----------------------------------------------------------------------------------------------------|------------------------------------------------------------|----------------------|--------------------|----------------------|-------------------|-----------------------|-------|
| Ista Deneficiari Filteaza  Cauta Cauta Cauta Cauta Pentru beneficiari selectati Adauga beneficiar nou Sterge Export Listeaza Ordonare Ordoneaza  Select Nr. Nume beneficiar Prenume beneficiar 1  BAN Eticheta Valuta Cont implicit Sterge Plat                                                                                                    | Platitor-profile Benef                                     | ficiari Plati Ajutor |                    |                      |                   |                       | _ & × |
| Adauga beneficiar nou       Sterge       Export       Listeaza       Ordonare       Ordonaza         Select       Nr.       Nume beneficiar       Prenume beneficiar       CNP       Nerezident         1       1       1       1       1       1       1         EAN       Eticheta       Valuta       Cont implicit       Sterge       Plattor         Balveaza       Salveaza       Renunta       1                                                                                                    | Lista beneficiari<br>Filtreaza<br>Pentru beneficiarii sele | ectati               |                    | Cauta                | •                 | Cauta                 |       |
| Select Nr. Nume beneficiar Prenume beneficiar CNP Nerezident   I I I IIIIIIIIIIIIIIIIIIIIIIIIIIIIIIIIIIII                                                                                                    | Adauga beneficiar                                          | nou Sterg            | ge                 | Export               | Listeaza          | Ordonare Ordoneaza    | •     |
| BAN Eticheta Valuta Cont implicit Sterge Plattor<br>Pla1                                                                                                    | Select Nr. N                                               | ume beneficiar       | Prenume beneficiar | CNP                  | Nerezident        |                       |       |
| BAN Eticheta Valuta Cont implicit Sterge Platitor<br>Pla1                                                                                                    | 1                                                          |                      |                    |                      |                   |                       |       |
| BAN Eticheta Valuta Cont implicit Sterge Platitor<br>Pla1                                                                                                    |                                                            |                      |                    |                      |                   |                       |       |
| BAN Eticheta Valuta Cont implicit Sterge Platitor<br>Pia1                                                                                                    |                                                            |                      |                    |                      |                   |                       |       |
| BAN Eticheta Valuta Cont implicit Sterge Platior<br>Pla1                                                                                                    |                                                            |                      |                    |                      |                   |                       |       |
| BAN Eticheta Valuta Cont implicit Sterge Platitor<br>Pia 1<br>Salveaza Renunta                                                                                                    |                                                            |                      |                    |                      |                   |                       |       |
| BAN Eticheta Valuta Cont implicit Sterge Platitor<br>Pla1                                                                                                    |                                                            |                      |                    |                      |                   |                       |       |
| BAN Eticheta Valuta Cont implicit Sterge Platitor<br>Pia 1<br>Salveaza Renunta                                                                                                    |                                                            |                      |                    |                      |                   |                       |       |
| BAN Eticheta Valuta Cont implicit Sterge Platitor<br>Pla 1<br>Salveaza Renunta                                                                                                    |                                                            |                      |                    |                      |                   |                       |       |
| IBAN Eticheta Valuta Contimplicit Sterge Plattor<br>Pla1<br>Salveaza Renunta                                                                                                    |                                                            |                      |                    |                      | _                 |                       |       |
| Salveaza Renunta                                                                                                    | IBAN                                                       | Eticheta             | Valuta             | Cont implicit Sterge |                   | Platitor              |       |
| Salveaza Renunta                                                                                                    |                                                            |                      |                    |                      |                   |                       |       |
| Salveaza Renunta                                                                                                    |                                                            |                      |                    |                      |                   |                       |       |
| Salveaza Renunta                                                                                                    |                                                            |                      |                    |                      |                   |                       |       |
|                                                                                                    |                                                            | Salveaza             |                    |                      |                   | Renunta               |       |

Următoarele câmpuri trebuie completate în aplicație:

#### - Nume beneficiar

În caz de necompletare Nume beneficiar la completarea următorului câmp sau la apăsarea butonului "**Salvează**" este afișat un mesaj de eroare: Câmpul Nume beneficiar nu poate fi gol sau completat numai cu spații! Aplicația permite includerea în același câmp atât a Numelui cat și a prenumelui. Sunt permise diacritice și următoarele caractere speciale: "-" și "."Nu trebuie să depășească 60 de caractere alfanumerice, este obligatoriu și nu se acceptă caractere speciale.

- Prenume beneficiar – Nu trebuie să depăşească 60 de caractere alfanumerice Sunt permise diacritice şi următoarele caractere speciale: "-" şi ".". Nu este obligatorie completarea acestui câmp.

- CNP beneficiar: trebuie să conțină maxim 15 caractere alfanumerice; nu sunt acceptate caracterele speciale

În caz de necompletare câmp, la apăsarea butonului **"Salvează"** este afișat un mesaj de eroare: Câmpul CNP nu poate fi gol sau completat numai cu spații!

Pentru format incorect câmp se afişează mesajul: "Câmp CNP nu este valid!"

- Nerezident: câmp de tip casetă bifare; acest câmp nu este obligatoriu; Dacă este bifat, verificarea de CNP valid nu se mai face, singura verificare este de maxim 20 caractere

 Număr dosar de pensie: se afişează doar dacă plătitorul este de tip "Casa de Pensii"; Trebuie să conțină maxim 10 caractere numerice şi nu este obligatoriu; Acest câmp se precompletează în explicațiile listă plăți – sesiunea curentă din modulul Plăți.

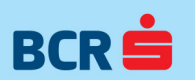

Pentru format incorect câmp se afişează mesajul: "Câmp Număr dosar de pensie nu este valid!"

- Total drepturi virate de la bugetul asigurărilor sociale de stat: se afişează doar dacă plătitorul este de tip "Casa de Pensii"; Trebuie să conțină maxim 10 caractere numerice și nu este obligatoriu; Acest câmp se precompletează în explicațiile listă plăți –sesiunea curentă din modulul Plăți.

Pentru format incorect câmp se afişează mesajul: "Câmp Total drepturi virate de la bugetul asigurărilor sociale de stat nu este valid!"

- Total drepturi virate de la bugetul de stat: se afişează doar dacă plătitorul este de tip "Casa de Pensii"; Trebuie să conțină maxim 10 caractere numerice și nu este obligatoriu; Acest câmp se precompletează în explicațiile listă plăți –sesiunea curentă din modulul Plăți.

Pentru format incorect câmp se afişează mesajul: " Câmp Total drepturi virate de la bugetul de stat nu este valid!"

- Total drepturi virate de la fondul de accidente de muncă și boli profesionale: se afișează doar dacă plătitorul este de tip "Casa de Pensii"; Trebuie să conțină maxim 10 caractere numerice și nu este obligatoriu; Acest câmp se precompletează în explicațiile listă plăți –sesiunea curentă din modulul Plăți.

Pentru format incorect câmp se afişează mesajul: " Câmp Total drepturi virate de la fondul de accidente de muncă și boli profesionale nu este valid!"

La apăsarea butonului **Salvează** se afişează următorul mesaj de eroare: "Adăugați contul pentru acest beneficiar!". Se selectează linia pentru beneficiar și se apasă butonul Adaugă IBAN. Este adăugată o nouă linie în lista de conturi ale beneficiarului.

Următoarele câmpuri trebuie completate în aplicație:

- IBAN: trebuie să conțină maxim 30 de caractere alfanumerice

În caz de necompletare IBAN la completarea următorului câmp sau la apăsarea butonului **"Salvează"** este afișat un mesaj de eroare: Câmpul IBAN nu poate fi gol sau completat numai cu spații!

Pentru format incorect câmp se afişează mesajul: "Valoarea completată pentru IBAN pentru acest plătitor, pe linia 1 nu este validă!" pe linia corespunzătoare beneficiarului.

- Eticheta: acceptă orice text și este folosită pentru denumirea IBAN-urilor; e.g. "Cont de plată salarii". Câmpul nu este obligatoriu.

- Valuta: se selectează dintr-o casetă listă verticală populată cu valori predefinite.

Implicit este selectat RON.

- Cont implicit: casetă bifare; un beneficiar poate avea un singur cont implicit activ la un moment dat.

Odată definit un beneficiar și un cont (IBAN) se poate adăuga un alt beneficiar sau se poate adăuga un nou cont (IBAN) pentru beneficiarul deja definit. Astfel se pot defini mai multe IBAN-uri pentru un singur beneficiar.

După completarea câmpurilor de mai sus se apasă butonul **"Salvează"** pentru a salva noul beneficiar cu IBAN-urile aferente. Următoarele câmpuri sunt obligatorii pentru salvarea beneficiarului: nume beneficiar, CNP, IBAN, și cont implicit dacă este singurul cont definit pentru beneficiar. Numărul de beneficiari ce se poate defini este nelimitat. Pentru a renunța la modificările făcute în pagină se apasă **"Renunță"**. După ce se apasă renunță un mesaj de confirmare este afișat dacă modificările din pagină nu au fost salvate.

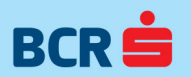

| BCR Plati Simple               | - [BCR Plati Simpl | le]          |           | -         |                 |       |             |          |           |     |
|--------------------------------|--------------------|--------------|-----------|-----------|-----------------|-------|-------------|----------|-----------|-----|
| Platitor-profile               | Beneficiari Plat   | ti Ajutor    |           |           |                 |       |             |          |           | - 8 |
| Lista beneficiari<br>Filtreaza |                    |              |           |           | Cauta           |       | •           | Ca       | uta       |     |
| Pentru beneficia               | rii selectati      |              |           |           |                 |       |             |          |           |     |
| Adauga benef                   | iciar nou          | Sterg        | je        |           | Export          | Liste | aza         | Ordonare | Ordoneaza | •   |
| Select Nr.                     | Nume benefic       | siar         | Prenume b | eneficiar | CNP             |       | Nerezident  |          |           |     |
| 1                              | Nume A             | poptru poort | Prenume A |           | 190000000001    |       |             |          |           |     |
|                                |                    |              |           |           |                 |       |             |          |           |     |
| IBAN                           |                    | Eticheta     |           | Valuta    | Cont implicit S | terge |             | F        | latitor   |     |
|                                |                    |              |           |           |                 |       | Adauga iban | nou      | la1       |     |
|                                |                    | Salveaza     |           |           |                 |       |             | Renunt   | a         |     |
|                                |                    |              |           |           |                 |       |             |          |           |     |

Câmpurile Număr dosar de pensie, Total drepturi virate de la bugetul asigurărilor sociale de stat, Total drepturi virate de la bugetul de stat și Total drepturi virate de la fondul de accidente de muncă și boli profesionale se afișează doar dacă plătitorul activ este de tip "Casa de Pensii". În caz contrar aceste câmpuri nu se afișează.

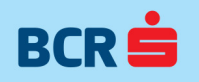

| latitor-profile Be                       | neficiari Plati           | Ajutor           |                        |                 |               |                |          |             |          |                   |     | - | . 8 |
|------------------------------------------|---------------------------|------------------|------------------------|-----------------|---------------|----------------|----------|-------------|----------|-------------------|-----|---|-----|
| sta beneficiari<br>Filtreaza             |                           |                  |                        |                 |               | Cauta          |          | •           | Ca       | auta              |     |   |     |
| Pentru beneficiarii s<br>Adauga benefici | ar nou                    | Sterg            | e                      |                 | Export        |                | Listeaza |             | Ordonare | Ordone            | aza |   | •   |
| elect Nr.                                | Nume beneficiar<br>Nume A |                  | Prenume I<br>Prenume A | beneficiar<br>A | CNP<br>190000 | 000001         | N        | lerezident  |          |                   |     |   |     |
|                                          |                           |                  |                        |                 |               |                |          |             |          |                   |     |   |     |
|                                          |                           |                  |                        |                 |               |                |          |             |          |                   |     |   |     |
|                                          |                           |                  |                        |                 |               |                |          |             |          |                   |     |   |     |
|                                          |                           |                  |                        |                 |               |                |          |             |          |                   |     |   |     |
|                                          |                           |                  |                        |                 |               |                |          |             |          |                   |     |   |     |
|                                          |                           |                  |                        |                 |               |                |          |             |          |                   |     |   |     |
| N                                        | Et                        | cheta            |                        | Valuta          | Contin        | nplicit Sterge |          |             |          | Platitor          |     |   |     |
| N<br>25RNCB00                            | Eti                       | cheta<br>cheta A |                        | Valuta<br>RON   | Cont ir       | nplicit Sterge | Ada      | auga iban n | ou I     | Platitor<br>Ha 1  |     |   |     |
| N<br>25RNCB00                            | Et<br>D004 Eti            | cheta<br>cheta A |                        | Valuta<br>RON   | Cont ir       | nplicit Sterge | Ada      | auga iban n | ou       | Platitor<br>Ita 1 |     |   |     |

Orice beneficiar din listă poate fi modificat sau şters.

Pentru a **modifica un beneficiar** se face dublu click pe câmpul respectiv. După modificare se apasă **"Salvează"**. Utilizatorul are posibilitatea de a renunța la modificările făcute prin apăsarea butonului **"Renunță"**.

Pentru **ştergere există posibilitatea** ştergere beneficiar (cu unul sau mai multe IBAN-uri) prin selecție casetă bifare şterge (primul şterge din pagină) și apăsarea butonului **"Salvează".** Există și posibilitatea ștergerii doar a unuia sau mai multor IBAN-uri asociate unui beneficiar. Pentru a șterge un IBAN se selectează caseta bifare **"Șterge"** pentru IBAN (al doilea șterge din pagina) și se apăsa **"Salvează".** Se poate face și ștergere multiplă selectând mai mulți beneficiari sau IBAN-uri pentru ștergere. Prin apăsarea coloanei **"Select"** se șterg toți beneficiarii definiți în listă.

Pentru **a exporta/ printa** datele despre beneficiari în format xls se folosește butonul **"Export/ Listează"**. Se pot exporta/ printa toți beneficiarii prin selecția întregii liste de beneficiari (click pe eticheta coloanei **"Select"**), beneficiarii rezultați în urma filtrării sau beneficiarii selectați. Dacă nu se selectează unul sau mai mulți beneficiari și se apasă butonul **"Listează"** sau **"Export"** următorul mesaj de eroare este afișat: "Selectați beneficiarii pe care doriți să-i exportați/printați!". După selecție beneficiar, dacă se apasă **"Listează"** este afișat un ecran de print preview.

Beneficiarii pot fi filtrați folosind filtrul disponibil din pagină. Se selectează **criteriul de filtrare** "nume beneficiar", "CNP", "Cont plată" se completează informația căutată și se apasă butonul Caută.

Ordonarea beneficiarilor în pagină se face cu ajutorul **filtrului de ordonare** disponibil. Criteriile de ordonare sunt următoarele: CNP crescător, CNP descrescător, Nume beneficiar alfabetic a-z, Nume beneficiar alfabetic z-a, Prenume beneficiar alfabetic a-z, Prenume beneficiar alfabetic z-a.

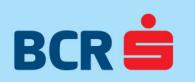

| 👽 BCR Plati Simple -                | - [BCR Plati Simple]     | 8 a.   |                    |      |           |      | and the second second |          |           |            | x   |
|-------------------------------------|--------------------------|--------|--------------------|------|-----------|------|-----------------------|----------|-----------|------------|-----|
| Platitor-profile E                  | Beneficiari Plati        | Ajutor |                    |      |           |      |                       |          |           | _ <i>ć</i> | 5 × |
| ⊂Lista beneficiari<br>Filtreaza     |                          | Nume   |                    |      | Nume      |      | •                     | Ca       | uta       | ]          |     |
| Pentru beneficiari<br>Adauga benefi | ii selectati<br>ciar nou | Sterg  | e                  | Expo | ort       | List | eaza                  | Ordonare | Ordoneaza | -          |     |
| Select Nr.                          | Nume beneficiar          |        | Prenume beneficiar | CN   | Р         |      | Nerezider             | nt       |           |            |     |
| 1                                   | Nume A                   |        | Prenume A          | 190  | 000000001 |      |                       |          |           |            |     |
|                                     |                          |        |                    |      |           |      |                       |          |           |            |     |

### 3.4 BCR Plăți Simple – plăți

Aplicația permite adăugarea plăților în 3 modalități distincte: prin încărcare listă plăți prin import fișier xls, xlsx, csv sau txt; manual, sau prin încărcarea unei plăți din arhivă.

Notă: se pot șterge toate înregistrările din ecran, prin click pe eticheta coloanei **"șterge"** urmată de apăsarea butonului **"șterge"**.

## 3.4.1 BCR Plăți Simple - adăugare plăți prin import

| V BCR Plati Simple - [BCR Plati Simple]   |          |                    |         |                    |          |        |          |               |          |        |      |                   |            |                 |        |
|-------------------------------------------|----------|--------------------|---------|--------------------|----------|--------|----------|---------------|----------|--------|------|-------------------|------------|-----------------|--------|
| Platitor-profile Beneficiari Plati Ajutor |          |                    |         |                    |          |        |          |               |          |        |      |                   |            |                 |        |
| Import excel                              | Import p | lati               |         |                    |          |        |          |               |          |        |      |                   |            |                 |        |
|                                           | Numar    | Nume si<br>prenume | CNP     | Cont<br>destinatie | Eticheta | Valuta | Platitor | Cont<br>sursa | Eticheta | Valuta | Suma | Numar<br>document | Explicatii | Mesaj<br>eroare | Sterge |
| Incarca fisier                            |          |                    |         |                    |          |        |          |               |          |        |      |                   |            |                 |        |
| Corespondenta coloane import              |          |                    |         |                    |          |        |          |               |          |        |      |                   |            |                 |        |
| Aplicatie Fisier import                   |          |                    |         |                    |          |        |          |               |          |        |      |                   |            |                 |        |
| Nume                                      |          |                    |         |                    |          |        |          |               |          |        |      |                   |            |                 |        |
| Prenume                                   |          |                    |         |                    |          |        |          |               |          |        |      |                   |            |                 |        |
| CNP                                       |          |                    |         |                    |          |        |          |               |          |        |      |                   |            |                 |        |
| Cont destinatie                           |          |                    |         |                    |          |        |          |               |          |        |      |                   |            |                 |        |
| Suma V                                    |          |                    |         |                    |          |        |          |               |          |        |      |                   |            |                 |        |
| Explicati                                 |          |                    |         |                    |          |        |          |               |          |        |      |                   |            |                 |        |
|                                           |          |                    |         |                    |          |        |          |               |          |        |      |                   |            |                 |        |
|                                           |          |                    |         |                    |          |        |          |               |          |        |      |                   |            |                 |        |
| Afiseaza plati din fisier                 |          |                    |         |                    |          |        |          |               |          |        |      |                   |            |                 |        |
|                                           |          |                    |         |                    |          |        |          |               |          |        |      |                   |            |                 |        |
|                                           |          |                    |         |                    |          |        |          |               |          |        |      |                   |            |                 |        |
|                                           |          |                    |         |                    |          |        |          |               |          |        |      |                   |            |                 |        |
|                                           |          |                    |         |                    |          |        |          |               |          |        |      |                   |            |                 |        |
|                                           |          |                    |         |                    |          |        |          |               |          |        |      |                   |            |                 |        |
|                                           |          |                    |         |                    |          |        |          |               |          |        |      |                   |            |                 |        |
|                                           |          |                    |         |                    |          |        |          |               |          |        |      |                   |            |                 |        |
|                                           |          |                    |         |                    |          |        |          |               |          |        |      |                   |            |                 |        |
|                                           |          |                    |         |                    |          |        |          |               |          |        |      |                   |            |                 |        |
|                                           |          | Salveaza           | a plati |                    |          |        |          |               |          |        |      |                   |            |                 |        |
|                                           |          |                    |         |                    |          |        |          |               |          |        |      |                   |            |                 |        |

Pentru încărcare fișier plăți se accesează meniul "Import fișiere de plăți".

Primul pas este încărcarea fișierului cu ajutorul butonului **"Încarcă fișier".** Numele fișierului care se încărcă nu trebuie să aibă spații (e.g. denumire corectă: "NumeFisier.xls", denumire incorectă: "Nume Fisier.xls").

Aplicația permite importul de fișiere de plăți în mai multe formate:

#### a) XIs, xIsx, csv.

Acest tip de fişier trebuie să aibă următoarea structură:

- Primul rând va conține capul de tabel

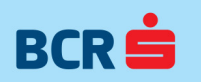

- Rândurile următoare vor conține detaliile despre plăti.

|   | A                      | В    | С                         | D            |
|---|------------------------|------|---------------------------|--------------|
| 1 | NUME                   | SUMA | IBAN_CODE                 | CNP          |
| 2 | Topecou, Lacos Florela | 1983 | R085RNCB056716900.:3/0001 | 2.8962.02-02 |
| 3 | Topeanu, Loose Sorela  | 2294 | R004RN CB0957199702070004 | 2.262/38-32  |
| 4 | Constantiona Maria     | 1982 | R074RN CB9315000086350002 | 2.780411-12  |

- b) **Txt**, cu separator de coloane "tab", "virgula" sau "punct și virgulă".
- Primul rând va conține capul de tabel
- Rândurile următoare vor conține detaliile despre plăți.

Acest tip de fișier trebuie să aibă următoarea structură:

| 📕 Exemplu import plati                                                                       | TXT - Notepad                                                                                                    |                                                  |
|----------------------------------------------------------------------------------------------|----------------------------------------------------------------------------------------------------|--------------------------------------------------|
| File Edit Format View Help                                                                   |                                                                                                    |                                                  |
| NUME SUMA IBAN_CO<br>Tonetos,Lause Sionela<br>Transcostaute Sionela<br>Costosiassa,Aor Mania | DE CNP<br>1983.00 RO85RNCE0(6730001/4730001<br>2294.00 RO04RNCE0(6730004/170004<br>1982.00 RO74RNCE051/4310000350002 | 2361/11430078<br>2867/201403013<br>278743239/501 |

La momentul importului în aplicație, BCR Plăți Simple va solicita delimitatorul folosit de dvs. în fișier.

### Următoarele detalii despre plăți sunt obligatoriu de introdus în fișier:

- **Nume beneficiar**. Nu trebuie să depăşească 60 de caractere alfanumerice, se pot introduce diacritice, nu se acceptă caractere speciale, altele decât caracterul cratimă "-" și caracterul punct ".";

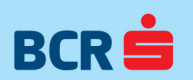

Aplicația permite importul fișierului în care Nume și Prenume sunt completate în aceeași coloană sau în coloane distincte

- **CNP beneficiar.** Nu trebuie să depăşească 15 caractere alfanumerice, este obligatoriu și nu se acceptă caractere speciale;

- **Cont destinație.** Nu trebuie să depăşească 24 de caractere alfanumerice, este obligatoriu și nu se acceptă caractere speciale;

- **Suma**: Este obligatoriu, numeric și nu se acceptă caractere speciale;

Neintroducerea acestora în fișier va genera mesaj de eroare în aplicație, la import:

| Corespondenta co | loane import —     |     |                                               |
|------------------|--------------------|-----|-----------------------------------------------|
| Aplicatie        | Excel              |     |                                               |
| Nume             |                    | 0 🔽 |                                               |
| Prenume          |                    | θ 🗾 |                                               |
| CNP              |                    | 0   |                                               |
| Cont destinatie  |                    | 0   |                                               |
| Suma             |                    | 0   |                                               |
| Explicatii       |                    | 0   |                                               |
|                  |                    |     | BCR Plati Simple                              |
|                  |                    |     | Completati coloanele in tabelul de coresponde |
| Afiseaza         | a plati din fisier | 1   | ОК                                            |

### Următoarele detalii sunt opționale în fișierul de import::

- **Prenume**. Nu trebuie să depăşească 60 de caractere alfanumerice, poate conține diacritice, nu se acceptă caractere speciale, altele decât caracterul cratimă "-" și caracterul punct ".";;

- **Explicații**: Se acceptă caractere alfanumerice.

Dacă informațiile există în fișierul de import, acestea se vor importa.

Dacă informațiile nu există în fișierul de import, sau utilizatorul nu dorește să le importe, atunci în tabelul de corespondență coloane import, pentru respectiva informație se va selecta valoarea **"Nu există date",** și procesul de import va putea continua.

| Importexeel         |                 |
|---------------------|-----------------|
| Incard              | a fisier        |
|                     |                 |
| Corespondenta coloa | ane import      |
| Aplicatie           | Excel           |
| Nume                |                 |
| Prenume             | 💌               |
| CNP                 |                 |
| Cont destinatie     |                 |
| Suma                |                 |
| Explicatii          | <b></b>         |
|                     | Nu exista date  |
|                     | iban destinatie |
|                     | nume            |
|                     | cnp             |
| Afiseaza pl         | angajator       |
|                     | suma            |
|                     | iban sursa 📃    |
|                     | prenume 🗾 💌     |

După încărcarea fișierului fiecare coloană din excel este mapată automat în ordinea din Excel. Dacă ordinea nu este corectă utilizatorul poate modifica din caseta verticală disponibilă pentru fiecare câmp.

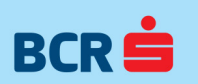

| V BCR Plati Simple - [BCR Plati Simple]                                                                                                    |        |                    |         |                    |          |        |          |               |          |        |      |                   |            |                 |        |
|----------------------------------------------------------------------------------------------------|--------|--------------------|---------|--------------------|----------|--------|----------|---------------|----------|--------|------|-------------------|------------|-----------------|--------|
| Platitor-profile Beneficiari Plati Ajutor                                                                                                    |        |                    |         |                    |          |        |          |               |          |        |      |                   |            |                 |        |
| Import excel                                                                                                    | Import | lati               |         |                    |          |        |          |               |          |        |      |                   |            |                 |        |
| Incarca fisier                                                                                                    | Numar  | Nume si<br>prenume | CNP     | Cont<br>destinatie | Eticheta | Valuta | Platitor | Cont<br>sursa | Eticheta | Valuta | Suma | Numar<br>document | Explicatii | Mesaj<br>eroare | Sterge |
| Corespondenta coloane import<br>Aplicatie Fisier txt<br>Nume NUME •<br>Prenume PRENUME •<br>CNP CNP •<br>Cont destinatie ContDestinatie •<br>Suma SUMA •<br>Explicatii Explicatii • |        |                    |         |                    |          |        |          |               |          |        |      |                   |            |                 |        |
|                                                                                                    |        | Salveaz            | a plati |                    |          |        |          |               |          |        |      |                   |            |                 |        |

**După maparea coloanelor** se apasă butonul **"Afişează plăți din fişier".** În fereastra din dreapta sunt afişate plățile încărcate din fişier. Coloanele afişate sunt cele din fişierul încărcat plus o coloană pentru erori și o coloană pentru ştergere:

- nume și prenume
- CNP
- cont destinație
- etichetă
- valută
- plătitor
- cont sursă
- etichetă
- valută
- sumă
- număr document
- explicații
- mesaj eroare

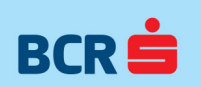

| BCD Disti Simula     | DCD Dist Circulal |        |          |                          |   |              |   |                 |      |          |        |          |             |     |           |        |      |                 |
|----------------------|-------------------|--------|----------|--------------------------|---|--------------|---|-----------------|------|----------|--------|----------|-------------|-----|-----------|--------|------|-----------------|
| BCK Plati Simple - [ | BCK Plati Simplej | -      |          |                          |   |              |   |                 |      | -        |        |          |             |     |           |        |      |                 |
| Platitor-profile Be  | neficiari Plati   | Ajutor |          |                          |   |              |   |                 |      |          |        |          |             |     |           |        |      | - 8 ×           |
| Import excel         |                   |        | Import p | lati                     | _ |              | _ |                 |      |          |        |          |             |     |           |        |      |                 |
|                      |                   |        | Numar    | Nume si prenume          |   | CNP          |   | Cont destinatie |      | Eticheta | Valuta | Platitor | Cont sursa  |     | Eticheta  | Valuta | Suma | Numar<br>docume |
| Incar                | rca fisier        |        | 1        | Ben nume A Ben prenume A | - | 191000000008 | - | R071RNCB03      | 0001 | •        | RON    | Pla1     | R053RNCB00  | 001 | Eticheta1 | RON    | 14.2 | 1               |
|                      |                   |        | 2        | Ben nume B Ben prenume B | • | 192000000006 | • | RO97RNCB00      | 2 •  | •        | RON    | Pla1     | R053RNCB001 | 001 | Eticheta1 | RON    | 15.2 | 1               |
| Corespondenta colo   | ane import        | _      |          |                          |   |              |   |                 |      |          |        |          |             |     |           |        |      |                 |
| Aplicatie            | Fisier.txt        |        |          |                          |   |              |   |                 |      |          |        |          |             |     |           |        |      |                 |
| Nume                 | NUME              | -      |          |                          |   |              |   |                 |      |          |        |          |             |     |           |        |      |                 |
| Prenume              | PRENUME           | -      |          |                          |   |              |   |                 |      |          |        |          |             |     |           |        |      |                 |
| CNP                  | CNP               | -      |          |                          |   |              |   |                 |      |          |        |          |             |     |           |        |      |                 |
| Cont destinatie      | ContDestinatie    | -      |          |                          |   |              |   |                 |      |          |        |          |             |     |           |        |      |                 |
| Suma                 | SUMA              | -      |          |                          |   |              |   |                 |      |          |        |          |             |     |           |        |      |                 |
| Explicatii           | Explicatii        | -      |          |                          |   |              |   |                 |      |          |        |          |             |     |           |        |      |                 |
| Afiseaza (           | plati din fisier  |        |          |                          |   |              |   |                 |      |          |        |          |             |     |           |        |      |                 |
|                      |                   |        | •        |                          |   |              |   |                 |      |          |        |          |             |     |           |        |      | F               |
|                      |                   |        |          | Salveaza plati           |   |              |   |                 |      |          |        |          |             |     |           |        |      |                 |

La import datele din fișier sunt verificate.

| V BCR Plati Simple - [BCR Plati Simple]   |          |                            |                        |                 |          |          |        |          |              |           | l      | - 0  | 22               |
|-------------------------------------------|----------|----------------------------|------------------------|-----------------|----------|----------|--------|----------|--------------|-----------|--------|------|------------------|
| Platitor-profile Beneficiari Plati Ajutor |          |                            |                        |                 |          |          |        |          |              |           |        |      | - 8 ×            |
| Import excel                              | Import p | lati                       |                        |                 |          |          |        |          |              |           |        |      |                  |
|                                           | Numar    | Nume si prenume            | CNP                    | Cont destinatie |          | Eticheta | Valuta | Platitor | Cont sursa   | Eticheta  | Valuta | Suma | Numar<br>documer |
| Incarca fisier                            | 1        | Ben nume A Ben prenume A 🔻 | 191000000008 -         | R071RNCB0       | <b>*</b> |          | RON    | Pla1     | R053RNCB00   | Eticheta1 | RON 1  | 4.2  | 1                |
|                                           | 2        | Ben nume B Ben prenume B   | 192000000006 -         | R097RNCB00      | D12 -    |          | RON    | Pla1     | R053RNCE 001 | Eticheta1 | RON 1  | 5.2  | 1                |
| Corespondenta coloane import              |          |                            |                        |                 |          |          |        |          |              |           |        |      |                  |
| Aplicatie Fisier.txt                      |          |                            |                        |                 |          |          |        |          |              |           |        |      |                  |
|                                           |          |                            |                        |                 |          |          |        |          |              |           |        |      |                  |
|                                           |          |                            |                        |                 |          |          |        |          |              |           |        |      |                  |
| Cont destinatie ContDestinatie            |          |                            |                        |                 |          |          |        |          |              |           |        |      |                  |
| Suma SUMA -                               |          |                            | DCD Disti Circula      | X               |          |          |        |          |              |           |        |      |                  |
| Explicatii -                              |          |                            | BCK Plati Simple       |                 |          |          |        |          |              |           |        |      |                  |
|                                           |          |                            |                        |                 |          |          |        |          |              |           |        |      |                  |
|                                           |          |                            | S-au salvat 2 din 2 ii | nregistrari!    |          |          |        |          |              |           |        |      |                  |
|                                           |          |                            |                        |                 |          |          |        |          |              |           |        |      |                  |
| Afiseaza plati din fisier                 |          |                            |                        | ОК              |          |          |        |          |              |           |        |      |                  |
|                                           |          |                            |                        |                 |          |          |        |          |              |           |        |      |                  |
|                                           |          |                            |                        |                 |          |          |        |          |              |           |        |      |                  |
|                                           |          |                            |                        |                 |          |          |        |          |              |           |        |      |                  |
|                                           |          |                            |                        |                 |          |          |        |          |              |           |        |      |                  |
|                                           |          |                            |                        |                 |          |          |        |          |              |           |        |      |                  |
|                                           |          |                            |                        |                 |          |          |        |          |              |           |        |      |                  |
|                                           |          |                            |                        |                 |          |          |        |          |              |           |        |      |                  |
|                                           | 4        |                            |                        |                 |          |          |        |          |              |           |        | -    | F.               |
|                                           |          |                            |                        |                 |          |          |        |          |              |           |        |      |                  |
|                                           |          | Salveaza plati             |                        |                 |          |          |        |          |              |           |        |      |                  |
|                                           |          |                            | _                      |                 |          |          |        |          |              |           |        |      |                  |
|                                           |          |                            |                        |                 |          |          |        |          |              |           |        | _    |                  |

În coloana de erori avem următoarele mesaje de eroare:

#### - nume și prenume:

"Acest câmp nu permite introducerea de caractere speciale. Vă rugăm folosiți doar caractere alfanumerice!"

"Câmpul nu poate fi gol!"

- CNP:

"Acest CNP nu este valid. Corectați valoarea și salvați!"

"Câmpul nu poate fi gol!"

## - IBAN:

"Acest IBAN nu este unul valid. Corectați valoarea și salvați!"

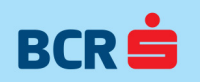

"Câmpul nu poate fi gol!"

- Sumă:

"Acest câmp nu este unul valid. Corectați valoarea și salvați!"

"Câmpul nu poate fi gol!"

## - Explicații:

"Câmpul nu poate fi gol!"

"Acest câmp nu este unul valid. Corectați valoarea și salvați!"

Salvarea unei plăți este posibilă doar după corecția tuturor mesajelor de eroare prin apăsarea butonului **"Salvează plăți".** Un mesaj de confirmare acțiune este afișat: "Datele au fost salvate".

| V BCR Pla    | iti Simple - [BCR PI                | ati Simple]           |                     |                                |               |            |                                  |                                    |             |        |      |                |              |              |
|--------------|-------------------------------------|-----------------------|---------------------|--------------------------------|---------------|------------|----------------------------------|------------------------------------|-------------|--------|------|----------------|--------------|--------------|
| Platitor-    | profile Beneficia                   | ri Plati Ajutor       |                     |                                |               |            |                                  |                                    |             |        |      |                |              | - 8          |
| - Lista plat | i - Sesiune curenta<br>Pla1 - RO53R | NCB00                 | 001(Eticheta1       | ) - RON                        |               |            | Nr total ra<br>Valoare to        | anduri: 2<br>otala plati: 29.4 RON |             |        |      |                |              |              |
| Ada          | uga plata noua                      | Incarca plata anterio | oara Selecteaza Arh | iva 🔹                          | Incarca plata | din arhiva | Ordonare [                       | Ordoneaza 🔹                        |             |        |      |                |              |              |
| Nr.          | Nume si prenume                     | e beneficiar          | CNP                 | Cont destinatie                |               | Eticheta   | Valuta                           | Cont sursa                         | Eticheta    | Valuta | Suma | Numar document | Explicatii   | Mesaj eroare |
| 1            | Ben nume A Ben p                    | orenume A             | ▼ 191000000008      | <ul> <li>R071RNCB0</li> </ul>  | 001 🔻         |            | RON                              | R053RNCB00 01                      | Eticheta1 F | RON    | 14.2 | 1              | Explicatii A |              |
| 2            | Ben nume B Ben ;                    | prenume B             | ▼ 192000000006      | <ul> <li>R097RNCB00</li> </ul> | 0012 -        |            | RON                              | R053RNCB001 001                    | Eticheta1 F | RON    | 15.2 | 1              | Explicatii B |              |
| 4            |                                     |                       |                     |                                |               |            | R Plati Simple<br>latele au fost | salvate'                           |             |        |      |                |              |              |
| Genere       | aza fisier                          |                       |                     |                                |               |            |                                  |                                    |             |        |      |                |              |              |
| Ti           | p fisier: Select                    | eaza tip fisier       | •                   | Generare fisier d              | e plati       |            |                                  |                                    |             |        |      |                |              |              |
| Actiuni      |                                     |                       |                     |                                |               |            | _                                |                                    |             |        |      |                |              |              |
|              |                                     | Salveaza              |                     | Renunta                        |               |            |                                  | Sterge                             |             |        |      |                |              |              |

Salvarea fişierelor cu un număr mare de linii (peste 2000) se face în mai multe etape. La prima apăsare a butonului "**Salvează plăți**" sunt salvate primele 2000 de plăți (dacă nu există erori). Butonul "**Salvează plăți**" este redenumit în "**Continuă salvarea**". Pentru ultima tranşă de plăți din fişierul de import butonul este redenumit în "**Finalizează salvarea**".

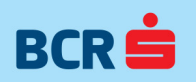

|                                           | Beneficiari Plati Ajutor                        |                         |                                                                                                    |                                                   |           |
|-------------------------------------------|-------------------------------------------------|-------------------------|----------------------------------------------------------------------------------------------------|---------------------------------------------------|-----------|
| ta plati - Sesiun<br>Pla1 - F             | e curenta<br>RO53RNCB00 001(Eticheta1) - RON    |                         | Nr total randuri: 2<br>Valoare totala plati: 29.4 RON                                                                           |                                                   |           |
| Adauga plata                              | noua Incarca plata anterioara Selecteaza Arhiva | Incarca pla             | Save As                                                                                                    | - It Search ODM                                   |           |
| Nume si                                   | prenume beneficiar CNP Cont de                  | stinatie                | Computer > Data (b) > Orm                                                                                                    | · · · · · · · · · · · · · · · · · · ·             | Mesaj ero |
| Ben num                                   | e A Ben prenume A 🔹 191000000008 💌 R071R        | NCB0: 001               | Organize 🔻 New folder                                                                                                    |                                                   | III • 😧   |
| Bennum                                    | e o ben prenume b                               |                         | Favorites     Postapp     Downloads     Recent Places     Documents     Music     Pictures     Subversion     Videos     Videos | Date modified Type<br>No items match your search. | Size      |
|                                           |                                                 |                         | File name: Pla105181ghiseu.OPM                                                                                                  |                                                   |           |
|                                           |                                                 |                         | Save as type:                                                                                                    |                                                   |           |
|                                           |                                                 |                         |                                                                                                    |                                                   |           |
|                                           |                                                 |                         |                                                                                                    |                                                   |           |
| Genereaza fisier                          |                                                 |                         | Hide Folders                                                                                                    | Save                                              | Cancel    |
| Benereaza fisier<br>Tip fisier:           | Ghiseu - Ga                                     | merare fisier de plati  | Hide Folders                                                                                                    | Save                                              | Cancel    |
| ienereaza fisier<br>Tip fisier:<br>ctiuni | Ghiseu • Gr                                     | snerare fisier de plati | Hide Folders                                                                                                    | Save                                              | Cancel    |

Toate fișierele de plăți generate din aplicație sunt disponibile în ecranul **"Arhivă plăți"** din meniul **"Plăți"**. Plățile generate pot fi doar vizualizate, exportate sau printate.

| <b>~</b> E | BCR PI   | ati Si | mple - [BCR Plati Simple] |              | . Newson        |          |        |                              |           |        |      |                   |                     |                     |              |
|------------|----------|--------|---------------------------|--------------|-----------------|----------|--------|------------------------------|-----------|--------|------|-------------------|---------------------|---------------------|--------------|
| PI         | latitor- | profi  | le Beneficiari Plati Ajut | tor          |                 |          |        |                              |           |        |      |                   |                     |                     |              |
| Art        | hiva pl  | ati    |                           |              |                 |          |        |                              |           |        |      |                   |                     |                     |              |
| F          | iltreaz  | za     |                           | (            |                 |          |        | Lista arhive                 |           |        |      |                   |                     |                     |              |
|            |          |        |                           | Cautare      | ▼ Ca            | auta     |        | Selecteaza Arhiva            |           |        | •    |                   |                     |                     |              |
| P          | entru    | olatil | e selectate               |              |                 |          |        | Selecteaza Arhiva            |           |        | Ĭ    |                   |                     |                     |              |
| 11         | onau     | pida   | -                         |              |                 | ĺ        |        | Arhiva1(2015.05.18 11:36:30) |           |        |      |                   |                     |                     |              |
|            |          |        | Exp                       | ort          |                 | l        |        | Listeaza                     |           |        |      |                   |                     |                     |              |
| Se         | elect    | Nr.    | Nume si prenume           | CNP          | Cont Destinatie | Eticheta | Valuta | Cont sursa                   | Eticheta  | Valuta | Suma | Numar<br>document | Data                | Nume fisier         | Explicatii   |
| 1          |          | 1      | Ben nume A Ben prenume A  | 191000000008 | R071RNCBC 001   |          | RON    | R053RNCB00 001               | Eticheta1 | RON    | 14.2 | 1                 | 2015.05.18 11:36:30 | Pla105181ghiseu.OPM | Explicatii A |
| [          |          | 2      | Ben nume B Ben prenume B  | 192000000006 | R097RNCB00 012  |          | RON    | R053RNCB0010001              | Eticheta1 | RON    | 15.2 | 1                 | 2015.05.18 11:36:30 | Pla105181ghiseu.OPM | Explicatii B |
|            |          |        |                           |              |                 |          |        |                              |           |        |      |                   |                     |                     |              |

La intrarea în ecran sunt afișate în mod implicit ultimele 1000 de plăți efectuate. Pentru a afișa doar plățile dintr-o singură arhivă din caseta verticală **"Listă arhive"** se selectează arhiva dorită. Arhivele sunt ordonate în funcție de dată.

Pentru a **exporta/ printa** plățile efectuate în format xls se folosește butonul "**Export**"/ "**Listează**". Se pot exporta/ printa toate plățile prin selecția întregii liste de plăți (click pe eticheta coloanei "**Select**"), rezultate în urma filtrării sau plățile selectate. La apăsarea butonului "**Listează**" este afișat un print preview.

Plățile pot fi filtrate folosind filtrul disponibil în pagină. Se selectează criteriul de filtrare "Nume beneficiar", "CNP", "Cont plată", se completează informația căutată și se apasă butonul "Caută".

Câmpurile afişate în tabelul de arhive plăți sunt:

nume prenume, - CNP, - cont destinație, - etichetă, - valută, - cont sursă, - etichetă, - valută, - sumă, - număr document, - data, - nume fișier, - explicații

### 3.4.2 BCR Plăți simple - adăugare plăți manual

Pentru a defini manual o plată se selectează meniul "Lista Plăți sesiune curentă" și se apasă butonul "Adaugă plată nouă". Este adăugată o nouă linie în lista de plăți.

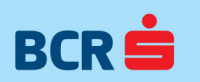

| BCR Plat         | i Simple - [BCR Pla               | ti Simple]               |                   |                 |                                   |            |                          |                                 |              |        |      |                |            |     |
|------------------|-----------------------------------|--------------------------|-------------------|-----------------|-----------------------------------|------------|--------------------------|---------------------------------|--------------|--------|------|----------------|------------|-----|
| Platitor-p       | rofile Beneficiar                 | i Plati Ajutor           |                   |                 |                                   |            |                          |                                 |              |        |      |                |            | - 8 |
| Lista plati<br>P | - Sesiune curenta<br>1a1 - RO53RM |                          | 001(Eticheta1) -  | RON             | -                                 |            | Nr total ra<br>Valoare t | anduri: 1<br>otala plati: 0 RON |              |        |      |                |            |     |
| Adau             | ga plata noua                     | Incarca plata anterioara | Selecteaza Arhiva | )               | <ul> <li>Incarca plata</li> </ul> | din arhiva | Ordonare                 | Ordoneaza                       | •            |        |      |                |            |     |
| Nr. M            | Nume si prenume                   | beneficiar               | CNP               | Cont destinatie |                                   | Eticheta   | Valuta                   | Cont sursa                      | Eticheta     | Valuta | Suma | Numar document | Explicatii |     |
| 1                |                                   |                          |                   |                 | •                                 |            |                          | R053RNCB0(                      | 001 Eticheta | 1 RON  |      | 1              |            |     |
|                  |                                   |                          |                   |                 | 11                                |            |                          |                                 |              |        |      |                |            |     |
| Generea          | zafisier                          |                          |                   |                 |                                   |            |                          |                                 |              |        |      |                |            |     |
| Tip              | fisier: Selecte                   | aza tip fisier           | •                 | Generare fisie  | r de plati                        |            |                          |                                 |              |        |      |                |            |     |
| Actiuni          |                                   | Salveaza                 |                   | Renun           | ta                                |            |                          | Sterge                          |              |        |      |                |            |     |
|                  |                                   |                          |                   |                 |                                   |            |                          |                                 |              |        |      |                |            |     |

În ecranul Listă plăți – Sesiune curentă sunt afișate următoarele informații sub formă de tabel:

- **nume și prenume beneficiar**: se preiau beneficiarii definiți pe profilul activ pe sesiunea curentă de plăți; câmpul nu se poate modifica; se poate alege dintr-o casetă verticală (pentru modificare nume beneficiar trebuie modificat în ecranul Listă beneficiari)

- **CNP**: se afişează CNP-ul corespunzător numelui beneficiarului selectat; câmpul nu se poate modifica; se poate selecta prima dată CNP-ul și restul câmpurilor (inclusiv nume) sunt completate automat. ATENȚIE: în cazul în care ați adăugat doi sau mai mulți salariați cu același Nume și Prenume (în ecranul **"Beneficiari")**, sistemul alege automat primul CNP (aferent primului beneficiar găsit). În cazul în care doriți efectuarea unei plăți către un alt beneficiar, atunci va trebui să selectați manual din lista derulantă "CNP", CNP-ul aferent.

- **cont destinație**: se afişează conturile disponibile pentru beneficiar; se afişează contul implicit al beneficiarului; modificarea contului se face prin selecție cont destinație din caseta verticală (dacă există mai multe IBAN-uri definite pentru beneficiarul selectat);

- eticheta: este afișată eticheta contului selectat; câmpul nu se poate modifica;

- valută: este afișată valuta corespunzătoare contului selectat; valuta conturilor beneficiarilor trebuie să fie accesași pentru o sesiune de plăți;

- cont sursă; se afișează contul implicit al plătitorului;
- eticheta: este afișată eticheta contului selectat; câmpul nu se poate modifica;
- valută: este afișată valuta corespunzătoare contului plătitorului; câmpul nu se poate modifica;
- suma: nu este precompletat; câmpul se va completa obligatoriu; separatorul de zecimale este "."
- număr document: este precompletat cu 1; câmpul se poate modifica;

- **explicații**: implicit nu avem explicații; câmpul se va completa obligatoriu; dacă plătitorul este de tip "Casa de Pensii" și beneficiarul are câmpurile: Număr dosar de pensie, Total drepturi virate de la bugetul asigurărilor sociale de stat, Total drepturi virate de la bugetul de stat și Total drepturi virate de la fondul de accidente de muncă și boli profesionale, completate atunci câmpul explicații se auto competează cu aceste informații.

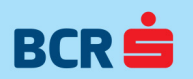

| BCR Pla      | ati Simple - [              | (Denting a        |                  |          |              |              |              |              |              |               |                     |                              |     |           |        |      |                |            |
|--------------|-----------------------------|-------------------|------------------|----------|--------------|--------------|--------------|--------------|--------------|---------------|---------------------|------------------------------|-----|-----------|--------|------|----------------|------------|
| stitor-      | profile Be                  | eneficiari        | Plati Ajutor     |          |              |              |              |              |              |               |                     |                              |     |           |        |      |                |            |
| a plat       | ti - Sesiune o<br>Pla1 - RC | curenta<br>053RN0 | CB00             | 00       | 01(Eticheta  | a1) - F      | ON           |              |              |               | Nr total<br>Valoare | anduri: 1<br>otala plati: 12 | RON |           |        |      |                |            |
| Ada          | auga plata no               | oua               | Incarca plata an | terioara | Selecteaza A | Arhiva       |              | •            | Incarca pla  | ta din arhiva | Ordonare            | Ordoneaza                    | +   |           |        |      |                |            |
|              | Nume si pr                  | renume be         | eneficiar        | (        | NP           |              | Cont destina | tie          |              | Eticheta      | Valu                | Cont sursa                   |     | Eticheta  | Valuta | Suma | Numar document | Explicatii |
|              | Ben nume A                  | A Ben pre         | nume A           | • 1      | 9100000000   | 8 <b>-</b> F | RO71RNCB     |              | 0001         | -             | RON                 | R053RNCB                     | 00  | Eticheta1 | RON    | 12   | 1              |            |
|              |                             |                   |                  |          |              |              |              |              |              |               |                     |                              |     |           |        |      |                |            |
|              |                             |                   |                  |          |              |              |              |              |              |               |                     |                              |     |           |        |      |                |            |
|              |                             |                   |                  |          |              |              |              |              |              |               |                     |                              |     |           |        |      |                |            |
| enere        | eaza fisier                 |                   |                  |          |              |              |              |              |              |               |                     |                              |     |           |        |      |                |            |
| enere<br>Tij | eaza fisier<br>ip fisier. ( | Selectea          | za tip fisier    |          |              |              | Genera       | re fisier de | III<br>plati |               |                     |                              |     |           |        |      |                |            |
| anere<br>Tij | eaza fisier<br>ip fisier: [ | Selectea          | za tip fisier    |          |              |              | Genera       | re fisier de | III<br>plati |               |                     |                              |     |           |        |      |                |            |

Orice modificare din ecranul "Listă plăți sesiunea curentă" se salvează apăsând butonul "Salvează".

Se poate șterge o plată prin selecție caseta bifare **"Şterge"** corespunzător liniei și apăsarea butonului **"Șterge"**. Se poate renunța la modificările făcute în ecran prin apăsarea butonului **"Renunță"**.

#### 3.4.3 BCR Plăți Simple - adăugare plăți din arhivă

Pentru a încărca o plată din arhivă se accesează meniul "Plăți".

Se poate încărca fișierul de plăți anterior prin apăsarea butonului **"Încarcă plata anterioară";** Tabelul de plăți este populat cu informațiile din plata anterioară; Aceste informații se pot modifica, șterge sau se poate adăuga o nouă plată.

Se poate încărca un fișier din arhivă prin selecția arhivei dorite din caseta verticală și apăsarea butonului "Încarcă plata din arhivă";

| ole]                 | - New York                           |                                                                                                    |                                                                                                    |                                                                                                    |                                                                                                    |                                                                                                    |                                                                                                    |
|----------------------|--------------------------------------|----------------------------------------------------------------------------------------------------|----------------------------------------------------------------------------------------------------|----------------------------------------------------------------------------------------------------|----------------------------------------------------------------------------------------------------|----------------------------------------------------------------------------------------------------|----------------------------------------------------------------------------------------------------|
| ti Ajutor            |                                      |                                                                                                    |                                                                                                    |                                                                                                    |                                                                                                    |                                                                                                    |                                                                                                    |
|                      |                                      |                                                                                                    |                                                                                                    |                                                                                                    |                                                                                                    |                                                                                                    |                                                                                                    |
| 001                  | I(Eticheta1) - RON                   |                                                                                                    |                                                                                                    | Nr total r<br>Valoare t                                                                                                    | anduri: 0<br>otala plati: 0 RON                                                                                                    |                                                                                                    |                                                                                                    |
| rca plata anterioara | Selecteaza Arhiva                    | -                                                                                                    | Incarca plata din arhiva                                                                                                    | Ordonare                                                                                                    | Ordoneaza                                                                                                    | •                                                                                                    | c                                                                                                    |
|                      | Selecteaza Arhiva                    | -                                                                                                    |                                                                                                    |                                                                                                    | -                                                                                                    |                                                                                                    | Lu.                                                                                                    |
| ciar CL              | Arhiva 1(2015.05.18 11:36:30)        |                                                                                                    | Eticheta                                                                                                    | Valuta                                                                                                    | Cont sursa                                                                                                    | Eticheta                                                                                                    | Valu                                                                                                    |
|                      |                                      |                                                                                                    |                                                                                                    |                                                                                                    |                                                                                                    |                                                                                                    |                                                                                                    |
|                      |                                      |                                                                                                    |                                                                                                    |                                                                                                    |                                                                                                    |                                                                                                    |                                                                                                    |
|                      | lej ji Ajutor<br>Ca plata anterioara | le]<br>ti Ajutor<br>001(Eticheta1) - RON<br>ca plata anterioara<br>Selecteaza Arhiva<br>Selecteaza Arhiva<br>iar<br>(clArhiva1(2015.05.18.11:36:30) | le)<br>ti Ajutor<br>001(Eticheta1) - RON<br>ca plata anterioara<br>Selecteaza Arhiva<br>Selecteaza Arhiva<br>iar<br>ClArhiva 1(2015.05.18 11:36:30) | le]<br>ti Ajutor<br>001(Eticheta1) - RON<br>rca plata anterioara<br>Selecteaza Arhiva<br>Selecteaza Arhiva<br>Cl Arhiva 1(2015.05.18.11.36:30)<br>Eticheta | le]<br>ti Ajutor<br>001(Eticheta1) - RON<br>Nr total rive<br>Valoare t<br>Selecteaza Arhiva<br>Selecteaza Arhiva<br>Selecteaza Arhiva<br>Selecteaza Arhiva<br>CilArhiva 1(2015.05.18 11.36:30)<br>Eticheta Valuta | le]<br>ti Ajutor<br>001(Eticheta1) - RON<br>Nr total randuri: 0<br>Valoare totala plati: 0 RON<br>Incarca plata din arhiva<br>Selecteaza Arhiva<br>Selecteaza Ar | le]<br>ti Ajutor<br>001(Eticheta1) - RON<br>Nr total randuri: 0<br>Valoare totala plati: 0 RON<br>Ca plata anterioara<br>Selecteaza Arhiva<br>Selecteaza Arhiva<br>Selecteaza Arhiva<br>CilArhiva 1(2015.05.18 11:36:30)<br>Eticheta<br>Valuta<br>Cont sursa<br>Eticheta |

Tabelul de plăți este populat cu informațiile din plata selectată din arhivă; Aceste informații se pot modifica, șterge sau se poate adăuga o nouă plată.

|   | BCR Plati Simple - [BCR Plati Simple]                                     |          |           |                                              |              |           |                |              |              |        |
|---|---------------------------------------------------------------------------|----------|-----------|----------------------------------------------|--------------|-----------|----------------|--------------|--------------|--------|
|   | Platitor-profile Beneficiari Plati Ajutor                                 |          |           |                                              |              |           |                |              |              |        |
| ĺ | Lista plati - Sesiune curenta                                             |          |           |                                              |              |           |                |              |              |        |
|   | Pla1 - RO53RNCB00 D001(Eticheta1) - RON                                   |          |           | Nr total randuri: 2<br>Valoare totala plati: | 29.4 RON     |           |                |              |              |        |
|   | Adauga plata noua Incarca plata anterioara Arhiva1(2015.05.18 11:36:30) 🔹 | Incarca  | plata din | arhiva Ordonare Ordoneaza                    |              | -         |                |              |              |        |
| I | Nr. Nume si prenume beneficiar CNP Cont destinatie                        | Eticheta | a Valuta  | Cont sursa                                   | Eticheta Va  | luta Suma | Numar document | Explicatii   | Mesaj eroare | Sterge |
| I | 1 Ben nume A Ben prenume A 💌 191000000008 💌 RO71RNCB03 0001 💌             |          | RON       | R053RNCB00 001                               | Eticheta1 RC | N 14.2    | 1              | Explicatii A |              |        |
| I | 2 Ben nume B Ben prenume B V 192000000006 V R097RNCB008 0012 V            | 1        | RON       | R053RNCB001                                  | Eticheta1 RO | N 15.2    | 1              | Explicatii B |              |        |
| I |                                                                           |          |           |                                              |              |           |                |              |              |        |

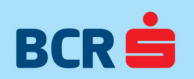

## 3.4.4 BCR Plăți Simple - Generare fișier de plăți

Se pot genera **două tipuri de fișier de plăți: Ghişeu și Click24Banking BCR** prin apăsarea butonului **"Generează fișier de plăți".** Tipul fișierului generat se alege din caseta verticală Tip fișier. Fișierele generate au extensia .opm.

Se va folosi tipul de fişier "Ghişeu" dacă utilizatorul nu deține serviciul de plăti online "Click24 Banking", şi preferă să aducă fişierul generat de BCR Plați Simple la ghişeul BCR pentru procesare. Se va folosi tipul de fişier "Click24 Banking" dacă utilizatorul deține serviciul de plăți online BCR "Click24 Banking" și va folosi fișierul astfel generat de BCR Plați Simple pentru a fi procesat via Click24 Banking.

Numele fişierului de tip ghişeu este de forma DDDDLLZZNghiseu.OPM unde:

- DDDD = Nume scurt companie
- LL = Luna 01,02..12,
- ZZ = Ziua curentă, 01, 02, ... 30, 31
- N = Număr lot

Numele fişierului de tip Click 24 Banking BCR este de forma DDDDLLZZNClick24.OPM unde:

- DDDD = Nume scurt companie
- LL = Luna 01,02..12,
- ZZ = Ziua curentă, 01, 02, … 30, 31
- N = Număr lot

Fişierele generate au dimensiunea maximă de 1MB. Dacă numărul de plăți depăşeşte acestă dimensiune se vor genera mai multe fişiere de 1MB. Fişierele generate sunt disponibile în ecranul Arhivă plăți.

Nu se poate genera un fișier de plăți fără a completa o valoare diferită de 0 (zero) în câmpul suma și fără explicații. Conținutul fișierelor nu se vor mai modifica ulterior generării. În cazul în care se modifică fișierul după generare din aplicație (atât modificare de nume fișier, cât și orice modificare de dată din conținutul fișierului), atunci fișierul modificat nu va mai putea fi importat în sistemul băncii. Dacă se dorește modificarea unui fișier, aceasta se va face în aplicație și fișierul va trebui regenerat.

Pentru a vedea detalii despre fişierele Click24Banking BCR se apasă pe imaginea din dreapta butonului "Generează fişier plăți". Imaginea este afişată doar dacă se selectează tip fişier Click24Banking. (detalii tip fişiere Click24Banking BCR)

La apăsarea butonului "Generează fișier de plăți", aplicația va verifica dacă în sesiunea curentă de plăți există plăți multiplicate pentru același CNP beneficiar.

Dacă există, aplicația va afișa un mesaj de atenționare:

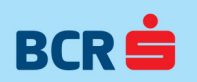

| VBCR F    | Plati Simp           | le - [BCR F | lati Sin     | nple]                   |                         |       |                                                    |                                          |        |                       |            |            |            |                 |               |        | <u> </u>       |
|-----------|----------------------|-------------|--------------|-------------------------|-------------------------|-------|----------------------------------------------------|------------------------------------------|--------|-----------------------|------------|------------|------------|-----------------|---------------|--------|----------------|
| Platitor  | r-profile            | Beneficiari | Plati        | Ajut                    | itor                    |       |                                                    |                                          |        |                       |            |            |            |                 |               |        | 8 ×            |
| Lista p   | ilati - Sesi         | une curent  | a            | Selectory of the second | anti-suuri-su           | e Ce  | \$                                                 |                                          |        |                       |            |            |            |                 | <b>`</b>      | 1      |                |
| VBCR I    | Plati Simj           | ole - [BCR  | Plati Sir    | nple]                   |                         |       |                                                    |                                          |        |                       |            |            |            |                 |               |        | <u>_     ×</u> |
| Platito   | r-profile            | Beneficiari | Plati        | Aju                     | utor                    |       |                                                    |                                          |        |                       |            |            |            |                 |               |        | . 8 ×          |
| — Lista p | plati - Ses<br>podr. | iune curen  | ta<br>2 NOBI | - 19 <b>3</b>           |                         | MAR   | äv(continlatitor).                                 | - RON                                    |        |                       |            |            | Nr total   | randuri:        | 4             | 7      |                |
|           | anar                 | 1100001     | 1            | K MEN                   | a Pilitana ni Atrinia s | 1     | çı (com plantor)                                   | TION                                     |        |                       |            |            | Valoare    | totala pl       | ati: 125 RO   | Ν      |                |
| A         | dauga pla            | ata noua    | Inc          | arca p                  | plata anterioara        |       | Selecteaza Arhiva                                  |                                          |        | lnca                  | rca plata  | din arhiva | Ordonare   | Ordone          | aza           |        | •              |
| Nr. 1     | Nume si p            | renume b    | eneficia     | r CN                    | NP                      |       | Cont destinatie                                    |                                          |        | Eticheta              | Valuta     | Cont sursa |            |                 | Eticheta      | Valuta | Suma           |
| 1 F       | Pripagu G            | abriel-Leo  | ntin 📘       | 18                      | 10228350628             | ÷     | R004RNCE00360                                      | \$ <b>65.35560</b> 0001                  | •      |                       | RON        | RO59RNCB   | 01230HUSS  | <b>1600</b> 001 | cont platitor | RON    | 12             |
| 2 F       | Pripagu G            | abriel-Leo  | ntin 📘       | 1.9                     | 10628356638             | +     | R004RNC600268                                      | 2652059(0001                             | •      |                       | RON        | R059RNCB   | 0133000039 | 2600001         | cont platitor | RON    | 53             |
| 3 T       | Taras Gab            | riela       |              | 28                      | 20330030090             | *     | R025RNCB0022B                                      | 36728440001                              | •      |                       | EUR        | R059RNCB   | 017200939  | 2000000         | cont platitor | RON    | 55             |
| 4 T       | Taras Gab            | riela       |              | 28                      | 20230020030             | •     | R025RNCE00728                                      | 20520350001                              | •      |                       | EUR        | R059RNC    | 017300039  | 70670D1         | cont platitor | RON    | 5              |
| 1         |                      |             |              |                         |                         | ( Pla | ATENTIE: aveti 2<br>Doriti sa revizuiti li<br>Vizu | beneficiari mu<br>ista?<br>alizare lista | ltipli | in lista de<br>Ignora | e plati cu | rrenta.    |            |                 |               |        |                |
| Gen       | ereaza fis           | ier         | _            |                         |                         | -     |                                                    |                                          |        |                       |            |            |            |                 |               |        |                |
|           | Tip fisier           | Ghise       | eu           |                         |                         | •     | ]                                                  | Generare                                 | fisie  | r de plati            |            |            |            |                 |               |        |                |
| Actiu     | ini ——               |             |              |                         |                         |       |                                                    |                                          |        |                       | 1          |            |            | ~               |               | 1      |                |

Mesajul de atenționare nu este blocant, utilizatorul putând alege opțiunea **"Ignora",** după care va putea continua fluxul de selecție tip fișier și generare fișier.

În cazul în care utilizatorul selectează opțiunea **"Vizualizare lista"** atunci aplicația va sorta doar beneficiarii multiplicați, lăsând utilizatorului opțiunea de a revizui lista. Odată ce utilizatorul operează toate modificările necesare (şterge beneficiarii multiplicați din eroare umană, modifică suma, contul destinație, etc.), lista nouă poate fi salvată acționând butonul **"Continua".** Dacă se dorește continuarea fără salvarea modificările, trebuie acționat butonul **"Renunța".** 

Utilizatorul poate oricând vizualiza **totalul de rânduri din sesiunea curentă de plăți, precum și suma totală a plăților**. Acestea sunt afișate în colțul din dreapta sus a ecranului, și sunt actualizate în timp real dacă se introduc/șterg rânduri noi din sesiunea de plăți curenta:

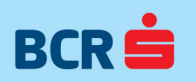

| ₩BCR Plati Simple - [BCR Pl                    | ati Simj | ple]                 |                   |                       |            |           |            |                           |                       |                  | ĺ      | <u>- 0 ×</u> |
|------------------------------------------------|----------|----------------------|-------------------|-----------------------|------------|-----------|------------|---------------------------|-----------------------|------------------|--------|--------------|
| Platitor-profile Beneficiari                   | Plati    | Ajutor               |                   |                       |            |           |            |                           |                       |                  | -      | . 🗗 🗙        |
| Lista plati - Sesiune curenta<br>andr - R059R1 | ICB0     |                      | (cont platitor) - | RON                   |            |           |            | Nr total ra<br>Valoare to | nduri: 3<br>Itala pla | 3<br>ati: 70 RON | ]      |              |
| Adauga plata noua                              | Incar    | rca plata anterioara | Selecteaza Arhiva |                       | Incarca    | a plata d | din arhiva | Ordonare 🛛                | Ordonea               | iza              |        | •            |
| Nr. Nume si prenume ber                        | eficiar  | CNP                  | Cont destinatie   |                       | Eticheta V | /aluta    | Cont sursa |                           |                       | Eticheta         | Valuta | Suma         |
| 1 Pripagu Gabriel-Leonti                       | n 💌      | 1819229350018        | RO04RNCB08766     | 16620560001 💌         | R          | RON       | RO59RNCBĮ  | na moi sea                | <b>40</b> 0001        | cont platitor    | RON    | 12           |
| 2 Pripagu Gabriel-Leonti                       | n 💌      | 1810829350638        | R004RNCF00        | 65.20260000) 💌        | R          | RON       | R059RNCB   | 1170100367                | 10 <b>1</b> 001       | cont platitor    | RON    | 53           |
| 3 Taras Gabriela                               | •        | 292029209090         | R025RNCB00420     | 0 <b>5</b> 20400001 💌 | E          | UR        | RO59RNCB0  | 177000297                 | <b>105</b> 901        | cont platitor    | RON    | 5            |
| ✓ Genereaza fisier                             |          |                      |                   |                       |            |           |            |                           |                       |                  |        | ŀ            |
| Tip fisier: Ghiseu                             |          |                      | <b>-</b>          | Generare fisier       | de plati   |           |            |                           |                       |                  |        |              |
|                                                | Si       | alveaza              |                   | Renun                 | ta         |           |            |                           | St                    | erge             |        |              |
|                                                |          |                      |                   |                       |            |           |            |                           |                       |                  |        | .:           |

Ordonarea plăților în pagină se face cu ajutorul filtrului de ordonare disponibil. Criteriile de ordonare sunt următoarele: CNP crescător, CNP descrescător, Nume și prenume beneficiar alfabetic a-z, Nume și prenume beneficiar alfabetic z-a, Sumă crescător, Sumă descrescător

## 3.5 BCR Plăți Simple - ajutor

În ecranul "Ajutor" utilizatorul poate găsi manualul de utilizare al aplicației BCR Plăți Simple.

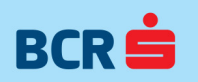

| Platitor-profile Beneficiari Plati Ajutor                                |
|--------------------------------------------------------------------------|
| Lista beneficiari                                                        |
| Cauta Cauta                                                              |
|                                                                          |
|                                                                          |
| Adauga beneficiar nou Sterge Export Listeaza Ordonare Ordoneaza          |
|                                                                          |
| Select Nr. Nume beneficiar                                               |
| 🗆 1 Bujor 🖓 🗁 🚑 🛍                                                        |
| 2     Tabarna     Hide     Back     Print     Options                    |
| □ 3 Talos                                                                |
| 4     Taras   BCR Plati Simple – start aplicatie                         |
| 5 Topa Fiecare utilizator al aplicatiei BCR Plati Simple va trebui sa-si |
| instaleze aplicatia pe calculatorul propriu (de la sediul                |
| companiei).                                                              |
| Dupa pornirea aplicatiei se afiseaza ecranul principal în care           |
| avem disponibile urmatoarele meniuri: "Platitor-profile",                |
| "Beneficiari", "Plati" si "Ajutor". Aplicatia permite gestionarea mai    |
| pornirea aplicatiei este ultimul platitor selectat înainte de oprirea    |
| aplicatiei. În orice moment este activ doar un platitor.                 |
| BAN Etich<br>R025RNC80072008520480001 4                                  |
|                                                                          |
| V BCR Plati Simple                                                       |
| Platitor-profile Beneficiari Plati Ajutor                                |
|                                                                          |
| Salve                                                                    |
|                                                                          |
|                                                                          |

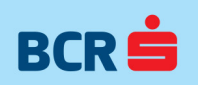

InfoBCR: \*2227 apelabil din rețelele Vodafone, Orange, RCS RDS, Telekom; + 4021.407.42.00, apelabil din orice rețea din România sau din străinătate.

Calea Plevnei nr. 159, Business Garden Bucharest, clădirea A, et. 6, sector 6, cod poștal 060013, București

www.bcr.ro

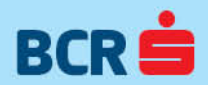